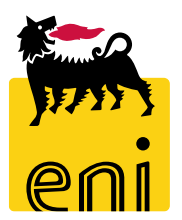

## Servizi di e-Business Eni

**Richiedente Beauty Contest** 

Versione 07/2020

#### Gentile Utente,

questo manuale illustra il flusso del Beauty Contest in qualità di richiedente.

Suggeriamo di dedicare qualche minuto alla lettura per riuscire a usufruire al meglio del servizio.

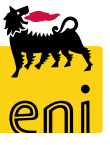

#### Sommario

|   | Creare il beauty contest                    | 5  |
|---|---------------------------------------------|----|
| • | Controllare e salvare il beauty contest     | 22 |
| • | Pubblicare il beauty contest                | 23 |
| • | Prorogare il beauty contest                 | 25 |
| • | Chiudere il beauty contest                  | 28 |
| • | Monitorare il beauty contest                | 29 |
| • | Visualizzare le offerte del beauty contest  | 30 |
| • | Accettare le offerte – Avvallo tecnico      | 33 |
| • | Annullare l'avvallo tecnico delle offerte   | 34 |
| • | Accettare le offerte – Avvallo economico    | 35 |
| • | Annullare l'avvallo economico delle offerte | 38 |
| • | Abilitare la creazione dell'ordine          | 39 |
| • | Uscire dal servizio                         | 40 |
| • | Informazioni utili                          | 41 |
| • | Copyright e trademark                       | 42 |

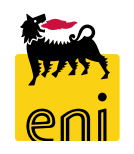

3

Il richiedente beauty contest, raccolte le richieste di fabbisogno dell'unità utilizzatrice, accede alla piattaforma web di SRM 7.0 e crea il beauty contest mediante l'utilizzo di allegati.

Nel beauty contest, il richiedente deve descrivere il fabbisogno, selezionare la vendor list creata dal superuser ed indicare l'approvatore e il tecnico coinvolti nel processo.

La pubblicazione del beauty contest sarà sottoposta a tre approvazioni: checker, approvatore e gestore del contratto.

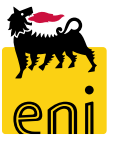

#### **Creare il beauty contest**

| enieBusi                                                        | iness                                                                                                   |                                                                                                    |                |                 | Help eBusiness  | Eseguire logoff         |
|-----------------------------------------------------------------|----------------------------------------------------------------------------------------------------|----------------------------------------------------------------------------------------------------|----------------|-----------------|-----------------|-------------------------|
| Home                                                            |                                                                                                    |                                                                                                    |                |                 |                 |                         |
| Gestione Contest   Inbox                                        |                                                                                                    |                                                                                                    |                |                 |                 |                         |
| Gestione Co<br>Gestione Co<br>Determinazio                      | Contest<br>ntest<br>one strategica della fonte di acquisto                                              |                                                                                                    | Inbox<br>Inbox |                 |                 |                         |
| enieBusines                                                     | SS                                                                                                    |                                                                                                    |                |                 |                 |                         |
| Home                                                            |                                                                                                    |                                                                                                    |                |                 |                 |                         |
| eContest Inbox                                                  |                                                                                                    |                                                                                                    |                |                 |                 |                         |
| Navigazione dettagliata     T     Conferme     Gestione Contest | Interr. attive<br>Beauty Contest Tutte (98) Salvate (12) Ir<br>Easy Contest Tutti(63) Salvati (17) In a | i at esa di approvazione (0) Pubblicate (19) Rifiutate (0)<br>tte a di approvazione (0) Pubblicati (0) Rifiutati (0) |                |                 |                 |                         |
|                                                                 | Beauty Contest - Tutte                                                                                  |                                                                                                    |                |                 |                 |                         |
|                                                                 | Vis aggiornamento ranido criteri                                                                        |                                                                                                    |                |                 |                 |                         |
|                                                                 | View Misu standard                                                                                      | *                                                                                                    |                |                 |                 |                         |
|                                                                 | Crea                                                                                                    | re appalto                                                                                                    | portazione 🖌   |                 | and the state   |                         |
|                                                                 | Numero de ll'appaito                                                                                    | star all alto                                                                                                    | Tp.            | Stato           | ripo di appaito | Organizzazione acquisti |
|                                                                 | 750000800                                                                                               | SMECO02 01.08.2019 10:40                                                                                             | BECO           | In approvazione | BB01AA25        | EniSpa (Y001 accentrat  |

All'accesso al servizio e-Business, il richiedente visualizza la schermata iniziale.

Accedere alla sezione Gestione Contest cliccando sull'apposita icona.

Per creare un nuovo appalto cliccare sul pulsante Creare appalto e su Beauty Contest.

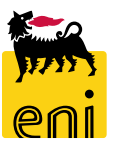

Si aprirà la schermata in cui inserire tutti i dati relativi al beauty contest.

| Creare appalto: 75000082        | 0                                        |                                                                                                    |
|---------------------------------|------------------------------------------|----------------------------------------------------------------------------------------------------|
| Chiudere Pubblicare Salvare     | Controllare                              |                                                                                                    |
| Numero 750000820 Nome           | SMECO01 02.09.2019 15:08 Tipo Beauty Con | ontest Stato In elab. Data di creazione 02.09.2019 15:08:46 Autore SMECO01 SMECO01 Numero di offerenti 0 |
| Informazioni appalto            | Offerenti Appunti e a llegati Approvazi  | zione Tracking Status                                                                                    |
| Identificazione                 |                                          | Parametro evento                                                                                         |
| Nome:                           | SMECO01 02.09.2019 15:08                 | Divisa: EUR ப                                                                                            |
| Tipo:                           | Beauty Contest                           | * Valore previsto: 0,00 EUR                                                                              |
| *Categoria prodotto:            | ۲                                        |                                                                                                    |
| Organizzazione                  |                                          |                                                                                                    |
| Organizzazione acquisti:        | Eni Spa (Y001 accentrata) - HQ3          |                                                                                                    |
| Gruppo acquisti:                | SMECO                                    | Visualizzare membri                                                                                      |
| Scadenze                        |                                          |                                                                                                    |
| *Termine presentazione offerta: | 00:00:00                                 |                                                                                                    |

Nel tab Informazioni appalto è possibile editare ai fini identificativi il nome dell'appalto inserendo una stringa a piacimento.

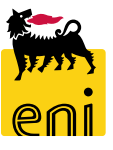

| 0                                                                                                    | Cercare categoria prodotto                                     | )                                 | □ × □                               |
|----------------------------------------------------------------------------------------------------|----------------------------------------------------------------|-----------------------------------|-------------------------------------|
| Creare apparto: 750000820<br>Chiudere Pubblicare Salvare Controllare                                                                                                  |                                                                | Visualizzare come: Lista          | piatta 🗸                            |
| Numero 7500000820 Nome SMECC01 02.09.2019 15:08 Tipo Beauty Contest Stato In elab. Data di creazione 02.09.2019 15:08:46 Autore SMECC01 SMECC01 Mumero di offerenti 0 | Nota: è poss. la ricerca con cara                              | tt. di riemp. *. La ricerca non ( | distingue tra maiuscole e minuscole |
| Informazioni appalto Offerenti Appunti e allegati Approvazione Tracking Status                                                                                        | L                                                              | Descrizione:                      |                                     |
| Identificazione Parametro evento                                                                                                    | ✓ Limitare n. di inserimenti list<br>Avviare ricerca Resettare | a valori                          | ,00                                 |
| Nome: Test Divisa: EUR                                                                                                    | Dettaglio posizione 0 I da                                     | ti non salvati andranno p         | persi                               |
| Tipo: Beauty Contest *Valore previsto: 0,00 EUR                                                                                                    | Descrizione                                                    | ID categoria                      | Sistema logico                      |
| *Categoria prodotto:                                                                                                    | i ASING IN ACCIAIO AL                                          | BB01AA25                          | BD3CLNT301                          |
| Organizzazione                                                                                                    | CURVE SPECIALI (A FR                                           | BB01AC14                          | BD3CLNT301                          |
| Organizzazione acquisti: Eni Spa (Y001 accentrata) - HQ3                                                                                                    | ATTACCHI RAPIDI PER                                            | BB01AC15                          | BD3CLNT301                          |
| Gruppo acquisti: SMECO Visualizzare membri                                                                                                    | CURVE RAGGIO 1,5-5D                                            | BB01AC18                          | BD3CLNT301                          |
| Scadenze                                                                                                    | CURVE SPEC INOX/DUPL                                           | BB01AC24                          | BD3CLNT301                          |
| *Termine presentazione offerta:                                                                                                    | ACCESSORI PER TUBAZI                                           | BB01AD02                          | BD3CLNT301                          |
|                                                                                                    | ACCESSORI PER TUBI D                                           | BB01AD03                          | BD3CLNT301                          |
|                                                                                                    | ACCESSORI PER TUBI,                                            | BB01AD04                          | BD3CLNT301                          |
|                                                                                                    | ANELLI DI DRENAGGIO                                            | BB01AD05                          | BD3CLNT301                          |
| Clinear de la lata del comuna Catagonia una detta di annia) una calcomenta in qui incomina i filtui                                                                   | ANELLI RING JOINT                                              | BB01AD06                          | BD3CLNT301                          |
| Cilccando a lato del campo Categoria prodotto, si aprira una schermata in cui inserire i filtri                                                                       | ARRESTATORI DI FIAMM                                           | BB01AD07                          | BD3CLNT301                          |
|                                                                                                    | CLAMPE DI RIPARAZION                                           | BB01AD08                          | BD3CLNT301                          |

necessari per avviare la ricerca.

Valorizzati i filtri, premere sul pulsante Avviare ricerca. Nella parte sottostante si visualizzeranno i risultati della ricerca. Selezionare quello desiderato dalla lista e cliccare sul pulsante OK.

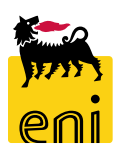

OK Interrompere

BD3CLNT301

BD3CLNT301

COLLARI PER FLANGE L

CONNESSIONI A SALDAR

BB01AD09

BB01AD10

| lumero 750000820 Nome           | SMECO01 02.09.2019 15:08     | Tipo Beauty Contest                   | Stato In elab.                                                       | Data di creazione 02.09 | 2019 15:08:46                                                                                                    | Autore SMECO                                                                    | 001 SMECO01       | Numero di offerenti ( |
|---------------------------------|------------------------------|---------------------------------------|----------------------------------------------------------------------|-------------------------|----------------------------------------------------------------------------------------------------|---------------------------------------------------------------------------------|-------------------|-----------------------|
| Informazion i appalto           | Offerenti Appunti e a l      | legati Approvazione                   | Tracking Statu                                                       | :                       |                                                                                                    |                                                                                 |                   |                       |
| lentificazione                  |                              |                                       |                                                                      | Parametro evento        |                                                                                                    |                                                                                 |                   |                       |
| Nome:                           | Test                         |                                       |                                                                      | Divisa:                 | EUR 🗇                                                                                                    |                                                                                 |                   |                       |
| Tipo:                           | Beauty Contest               |                                       |                                                                      | *Valore previsto:       |                                                                                                    | 0,00 EUR                                                                        |                   |                       |
| * Categoria prodotto:           | ĺ                            | 5                                     |                                                                      |                         | Allow a                                                                                                    | -                                                                               |                   |                       |
| rganizzazione                   |                              |                                       |                                                                      |                         |                                                                                                    |                                                                                 |                   |                       |
| Organizzazione acquisti:        | EniSpa (YOO1 accentrata) - H | Q3                                    |                                                                      |                         |                                                                                                    |                                                                                 |                   |                       |
| Gruppo acquisti:                | SMECO                        | V                                     | isualizzare membri                                                   |                         |                                                                                                    |                                                                                 |                   |                       |
| ca den ze                       |                              |                                       |                                                                      |                         |                                                                                                    |                                                                                 |                   |                       |
| Termine present trians effects: | T 00:00:00                   |                                       |                                                                      |                         |                                                                                                    |                                                                                 |                   |                       |
| remme presentazione orienta.    |                              |                                       |                                                                      |                         |                                                                                                    |                                                                                 |                   |                       |
|                                 |                              |                                       |                                                                      |                         |                                                                                                    |                                                                                 |                   |                       |
|                                 |                              |                                       |                                                                      |                         |                                                                                                    | _                                                                               |                   |                       |
|                                 |                              | Scaden                                | ze                                                                   |                         |                                                                                                    | 7                                                                               |                   | 1                     |
|                                 |                              | Scaden                                | ze                                                                   |                         |                                                                                                    | 00-00-00                                                                        |                   |                       |
|                                 |                              | Scaden<br>* <sub>Term</sub>           | <b>ze</b><br>ine presentazion                                        | offerta:                | 1                                                                                                    | 00:00:00                                                                        |                   |                       |
|                                 |                              | Scaden<br>* <sub>Term</sub>           | <b>ze</b><br>ine presentazion                                        | offerta:                | 1<br>Maggio 20                                                                                                    | 00:00:00<br>19 <b>&gt; &gt;</b>                                                 |                   |                       |
|                                 |                              | Scaden<br>* <sub>Term</sub>           | <b>ze</b><br>ine presentazion                                        | offerta:                | 1<br>Maggio 20<br>Mar Mer Gio                                                                                                    | 00:00:00<br>19 > >><br>Ven Sab Dom                                              |                   |                       |
|                                 |                              | Scaden<br>* <sub>Term</sub><br>Dati d | ze<br>ine presentazion<br>li Base                                    | offerta:                | Maggio 203<br>Mar Mer Gio<br>30 1 2                                                                                                    | 00:00:00<br>19 > >><br>Ven Sab Dom<br>3 4 5                                     |                   |                       |
|                                 |                              | Scaden<br>* <sub>Term</sub><br>Dati d | ze<br>ine presentazion<br>li Base                                    | offerta:                | Imaggio 20:           Mar Mer Gio           30         1         2           7         8         9                                                                          | 00:00:00<br>19 > >><br>Ven Sab Dom<br>3 4 5<br>10 11 12                         |                   |                       |
|                                 |                              | Scaden<br>* <sub>Term</sub><br>Dati d | ze<br>ine presentazion<br>li Base<br>*Approvato                      | offerta:                | I           Maggio 20:           Mar Mer Gio           30         1           7         8           14         15         16                                                | 00:00:00<br>19 > >><br>Ven Sab Dom<br>3 4 5<br>10 11 12<br>17 18 19             | pre:              |                       |
|                                 |                              | Scaden<br>* <sub>Term</sub><br>Datid  | ze<br>ine presentazion<br>li Base<br>*Approvato<br>gara di riferimen | offerta:                | I           Mar ggio 20:           Mar Mer Gio           30         1           7         8         9           14         15         16           21         22         23 | 00:00:00<br>19 > >><br>Ven Sab Dom<br>3 4 5<br>10 11 12<br>17 18 19<br>24 25 26 | ore:<br>/er: 0000 | 0000                  |

Inserire il valore previsto per il beauty contest e il termine presentazione offerta utilizzando l'apposito calendario disponibile.

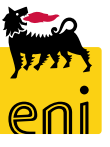

8

| Lista risultati: 5 risultati trova                                                     | ti per Approvatore Lista valori personale Visualizz       | are i criteri di ricerca 🛛 🖉 🔞 | Lista risultati: 4 risultati trovati per Tecnico Lista valori personale Visualizzare i criteri di ricerca 🔑 🔞 |
|----------------------------------------------------------------------------------------|-----------------------------------------------------------|--------------------------------|----------------------------------------------------------------------------------------------------|
| Nome utente                                                                            | ∴ Nome completo                                           |                                | Nome utente 🔺 Nome completo                                                                                   |
| APPRALL02                                                                              | Approvatore All 02                                        |                                | CONTECH01 CONTECH01 CONTECH01                                                                                 |
| APPRALL03                                                                              | Approvatore All 03                                        |                                | CONTECH03 CONTECH03 CONTECH03                                                                                 |
|                                                                                        | Approvatore All 04                                        |                                | SMECOTECH01 SMECOTECH01                                                                                       |
| APPROVER01                                                                             | APPROVER01 APPROVER01                                     |                                |                                                                                                    |
|                                                                                        |                                                           | contracto.                     |                                                                                                    |
| Base                                                                                   | Approvatore:                                              |                                | *Tecnico:                                                                                                    |
| Base<br>* Approvatore:                                                                 | Approvatore:                                              |                                | *Tecnico:                                                                                                    |
| Base * Approvatore:                                                                    | Approvatore:<br>Unità Buyer:                              | 0000000                        | Tecnico:<br>Unità Buyer di Riferimento:                                                                       |
| Base * Approvatore: ara di riferimento: tore del Contratto:                            | Approvatore :<br>Unità Buyer :<br>Gestore del Contratto : | 0000000                        | Tecnico:<br>Unità Buyer di Riferimento:<br>* Unità e mittente:                                                |
| Base  * Approvatore: ara di riferimento: tore del Contratto:  * Tino d'Ordino: Default | Approvatore:<br>Unità Buyer:<br>Gestore del Contratto:    | 00000000                       | Tecnico:<br>Unità Buyer di Riferimento:<br>*Unità e mittente:                                                 |
| Base Approvatore: ara di riferimento: tore del Contratto: Tipo d'Ordine: Defaul Defau  | Approvatore:<br>Unità Buyer:<br>Gestore del Contratto:    | 0000000                        | Tecnico:<br>Unità Buyer di Riferimento:<br>*Unità e mittente:                                                 |

Per valorizzare i campi Approvatore, Tecnico e Unità emittente utilizzare l'icona a lato e scegliere dalla lista la voce interessata.

Il richiedente ha la possibilità di selezionare la tipologia dell'OdL: Default o Lump Sum. Nella fase di post ordine in caso di PMdA definitiva: OdL di Default potranno essere finalizzati solo con posizioni dal catalogo, invece OdL Lump Sum potranno essere finalizzati si con posizioni libere sia con posizioni da catalogo.

| erca: Approvatore          |                                                    |                                                      |                                     |
|----------------------------|----------------------------------------------------|------------------------------------------------------|-------------------------------------|
| sta risultati: 5 risultati | i trovati per Approvatore Lista valori personale V | zzare i criteri di ricerca 🖋 🛛                       |                                     |
| Nome utente                | ≜ Nome completo                                    | Ricerca: Approvatore                                 |                                     |
| APPRALL02                  | Approvatore All 02                                 | Criteri ricerca Lista valori personale N             | lascondere i criteri di ricerca 🖇 🕼 |
| APPRALL03                  | Approvatore All 03                                 |                                                      |                                     |
| APPRALL04                  | Approvatore All 04                                 |                                                      |                                     |
| APPRALL05                  | Approvatore All 05                                 | Nome completo v E v                                  | 00                                  |
| APPROVER01                 | APPROVER01 APPROVER01                              | ✓ Numero mass                                        | mo di risultati: 500                |
|                            |                                                    | Cercare Cancellare inserimenti Resettare a standard  |                                     |
| -                          |                                                    | Lista risultati: 5 risultati trovati per Approvatore |                                     |
|                            |                                                    | Nome utente 🔺 Nome completo                          |                                     |
|                            |                                                    | APPRALL02 Approvatore All 02                         |                                     |
|                            |                                                    | APPRALLO3 Approvatore All 03                         |                                     |
|                            |                                                    | APPRALLO4 Approvatore All 04                         |                                     |
|                            |                                                    | APPRALL05 Approvatore All 05                         |                                     |
|                            |                                                    | APPROVER01 APPROVER01 APPROVER01                     |                                     |

Cliccando sul pulsante Visualizzare i criteri di ricerca, è possibile impostare una ricerca sulle voci disponibili.

Inserire i criteri di ricerca e cliccare su Cercare per avviare la ricerca.

#### **Creare il beauty contest – Offerenti**

| Creare a                                                                                                    | Creare appalto: 750000820                                                |           |             |          |  |       |            |     |          |                                  |                    |                         |             |                  |          |
|----------------------------------------------------------------------------------------------------|--------------------------------------------------------------------------|-----------|-------------|----------|--|-------|------------|-----|----------|----------------------------------|--------------------|-------------------------|-------------|------------------|----------|
| Chiudere                                                                                                    | Pubblicare                                                               | Salvare   | Controllare |          |  |       |            |     |          |                                  |                    |                         |             |                  |          |
| E' previs                                                                                                    | E' prevista un'offerta tecnica: creare l'area collaborativa              |           |             |          |  |       |            |     |          |                                  |                    |                         |             |                  |          |
| Numero 7500000820 Nome Test Tipo Beauty Contest Stato In elab. Data di creazione 02.09.2019 15:08:46 Autore Cercare offerenti |                                                                          |           |             |          |  |       |            |     |          |                                  |                    |                         |             |                  |          |
| Informazioni appalto Offerenti Appunti e allegati Approvazione Tracking Status Offerente                                      |                                                                          |           |             |          |  |       |            |     |          |                                  |                    |                         |             |                  |          |
| ▼ Riepik                                                                                                    | ▼ Riepilogo offerenti                                                    |           |             |          |  |       |            |     | n Numero | Descrizione                      | Categoria prodotto | Organizzazione acquisti | ID prodotto | Codice fornitore | Autore ^ |
| Cercan                                                                                                    | e offerent i 🖌                                                           | Inviare n | otifiche    |          |  |       |            |     | 200000   | 010 materiale informatico        | BB01AA25           | Y001                    |             |                  |          |
| Da dire                                                                                                    | ctory interna                                                            |           |             | Contatto |  | Paese | ID impresa |     | 200000   | D12 UAT gara xxxx                | BB01AA25           | Y001                    |             |                  | 1        |
| _                                                                                                    |                                                                          |           |             |          |  |       |            |     | 200000   | D24 SPRUSR01_EC 21.07.2016 14:41 | BB01AA25           | Y001                    |             |                  |          |
|                                                                                                    |                                                                          |           |             |          |  |       |            |     | 200000   | 050 SPRUSR01_EC 24.10.2016 17:40 | BB01AA25           | Y001                    |             |                  |          |
|                                                                                                    |                                                                          |           |             |          |  |       |            |     | 200000   | 051 SPRUSR01_EC 24.10.2016 18:32 | BB01AA25           | Y001                    |             |                  |          |
|                                                                                                    |                                                                          |           |             |          |  |       |            | - 1 | 200000   | 080 SPRUSR01_EC 02.12.2016 16:35 | BB01AA25           | Y001                    |             |                  |          |
|                                                                                                    |                                                                          |           |             |          |  |       |            |     | 200000   | 092 Vendor List 1 BB01AA25       | BB01AA25           | Y001                    |             |                  |          |
| Nel                                                                                                    | Nel tab Offerenti occorre cliccare sul pulsante Cercare offerenti, su Da |           |             |          |  |       |            |     | 200000   | 122 VL check gestore             | BB01AA25           | Y001                    |             |                  |          |

2000000130

VL training

Interrompere

2000000131 VL\_TRAINING1 Aggiungere offerent i selezionat i

directory interna e selezionare la vendor list precaricata a sistema dal superuser.

Selezionata la vendor list, premere il pulsante Aggiungere offerenti selezionati; si compilerà automaticamente il riepilogo offerenti.

**N.B.** Il gestore del contratto recepito dal beauty contest sarà quello definito nella vendor list dal superuser.

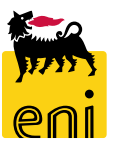

BB01AA25

BB01AA25

Y001

Y001

#### **Creare il beauty contest – Appunti e allegati**

Nella sezione Appunti, utilizzando il pulsante Aggiungere, è possibile inserire varie tipologie di testi.

Selezionando quindi dal menù a tendina una voce, si aprirà un pop-up per l'inserimento dei dati; cliccare sul pulsante OK per salvare.

| Creare appalto: 750000820                                                                                |                     |                |            |                                                   |                        |                        |  |  |  |  |
|----------------------------------------------------------------------------------------------------|---------------------|----------------|------------|---------------------------------------------------|------------------------|------------------------|--|--|--|--|
| Chiudere Pubblicare Salvare Controllare                                                                  |                     |                |            |                                                   |                        |                        |  |  |  |  |
| E' prevista un'offerta tecnica: creare l'area collaborativa                                              |                     |                |            |                                                   |                        |                        |  |  |  |  |
| Numero 750000820 Nome Test                                                                               | Tipo Beauty Contest | Stato In elab. | Data di cr | eazione 02.09.2019 15:08:46                       | Autore SMECO01 SMECO01 | Numero di offeren ti 2 |  |  |  |  |
| Informazioni appalto Offerenti                                                                           | Appunti e allegati  | Approvazione   | Tracki     | ng Status                                         |                        |                        |  |  |  |  |
| <ul> <li>✓ Appunti</li> <li>Aggiungere Reset tare</li> <li>Appunto di Testata Appunto interno</li> </ul> |                     |                |            | Aggiungere Appunto di Testata Appunto di Testata: |                        |                        |  |  |  |  |
|                                                                                                    |                     |                |            |                                                   |                        | OK Interrompere        |  |  |  |  |

**N.B.** Il testo riportato come Appunto interno non sarà visibile agli offerenti.

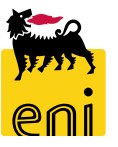

#### **Creare il beauty contest – Appunti e allegati**

| Creare appalto: 7500000820                  |                               |                |                                   |                                                    |                         |
|---------------------------------------------|-------------------------------|----------------|-----------------------------------|----------------------------------------------------|-------------------------|
| Chiudere Pubblicare Salvare Controllare     |                               |                |                                   |                                                    |                         |
| Numero 7500000820 Nome Test Tipo            | Beauty Contest Stato In elab. | Data di creazi | one 02.09.2019 15:08:46 Autor     | re SMECOO1 SMECOO1 Numero di offerenti 2           |                         |
| Informazioni appalto Offerenti Ap           | punti e allegati Approvazione | Tracking       | Status                            |                                                    |                         |
| ✓ Appunti                                   |                               |                |                                   |                                                    |                         |
| Aggiungere Resettare                        |                               |                |                                   |                                                    |                         |
| Attribuito a Categoria                      |                               |                | An teprima del testo              |                                                    |                         |
|                                             |                               |                |                                   |                                                    |                         |
|                                             |                               |                |                                   |                                                    |                         |
| ✓ Allegati                                  |                               | _              | Aggiungere allegato               |                                                    |                         |
| Aggiungere allegato Elaborare descrizione ( | Cancellare                    | _              |                                   |                                                    |                         |
| Attributo a Categoria                       | Descrizione                   | Nome           | Qui e possibile caricare un file. | . E' necessario attribuirio ai dati documento gene | rali o a una posizione. |
|                                             |                               |                | * Attribuir                       | re a: Dati generali 🗸                              |                         |
|                                             |                               |                |                                   | File: Sfoglia                                      |                         |
| Creare                                      |                               | -              | Description                       |                                                    |                         |
| Collaborazione                              |                               |                | Visibile solo intername           | ione:                                              | nterno                  |
| Non è stata ancora creata alcuna collabora  | azione                        |                | visible solo intername            |                                                    |                         |
|                                             |                               | _              |                                   |                                                    |                         |
|                                             |                               |                |                                   |                                                    | OK Interrompere         |
|                                             |                               |                |                                   |                                                    |                         |

Gli allegati commerciali devono essere aggiunti nella sezione Allegati; al click sul pulsante Aggiungere allegato, si aprirà una schermata da cui è possibile caricare il file. Utilizzando Sfoglia, inserire il file e la relativa descrizione; confermare con il pulsante OK.

| Creare appalto: 750000820    |                     |                     |                |                                       |  |  |  |  |  |  |
|------------------------------|---------------------|---------------------|----------------|---------------------------------------|--|--|--|--|--|--|
| Chiudere Pubblicare          | Salvare Contro      | ollare              |                |                                       |  |  |  |  |  |  |
| 👖 E' prevista un'offerta teo | cnica: creare l'are | a collaborat iva    |                |                                       |  |  |  |  |  |  |
| Numero 750000820             | Nome Test           | Tipo Beauty Contest | Stato In elab. | Data di creazione 02.09.2019 15:08:46 |  |  |  |  |  |  |

| ▼ Allegati          |                                   |             |           |          |                            |            |               |                 |                  |               |
|---------------------|-----------------------------------|-------------|-----------|----------|----------------------------|------------|---------------|-----------------|------------------|---------------|
| Aggiungere allegato | Elaborare descrizione Cancellare  |             |           |          |                            |            |               |                 | Filter Parar     | metrizzazione |
| Attribuito a        | Categoria                         | Descrizione | Nome file | Versione | Visibile solo internamente | Tp.        | Dimensione KB | Autore modifica | Data di modifica |               |
| Test.doc.           | Allegato standard                 | Doc         | D oc. pdf | 1        |                            | pdf        | 31            | SMECO01         | 02.09.2019       |               |
|                     |                                   |             |           |          |                            |            |               |                 |                  |               |
| ▼ Collab.           |                                   |             |           |          |                            |            |               |                 |                  |               |
| Creare              |                                   |             |           |          |                            |            |               |                 |                  |               |
| Collaborazion e     |                                   |             |           |          | Data di creazione          |            |               |                 |                  |               |
| 🚺 Non è stata an    | cora creata alcuna collaborazione |             |           |          |                            |            |               |                 |                  |               |
|                     |                                   |             |           |          |                            |            |               |                 |                  |               |
|                     |                                   |             |           |          |                            |            |               |                 |                  |               |
| ▼ Collab.           |                                   |             |           |          |                            |            |               |                 |                  | Ξ             |
| Creare              |                                   |             |           |          |                            |            |               |                 |                  |               |
| Collaborazion       |                                   |             |           |          |                            | Data di cr | azione        |                 |                  |               |
| Collaborazione App  | aito 7500000820                   |             |           |          |                            | 02.09.201  | 9 16:01:29    |                 |                  |               |

Gli allegati tecnici del beauty contest sono contenuti all'interno dell'area collaborativa.

Il sistema indirizza l'utente con il messaggio '*E' prevista un'offerta tecnica: creare l'area collaborativa*' a premere sul pulsante Creare. In tal modo, si genera automaticamente un link con il quale aprire l'area collaborativa.

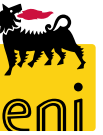

| Videata iniziale                                                                                                    |                                                                                                    |                                                                                                    |                                                                                                    |                                      | A              | ggiornare                             | Preferiti                                                 | Help T                               | erminare                                            |                                            |
|----------------------------------------------------------------------------------------------------|----------------------------------------------------------------------------------------------------|----------------------------------------------------------------------------------------------------|----------------------------------------------------------------------------------------------------|--------------------------------------|----------------|---------------------------------------|-----------------------------------------------------------|--------------------------------------|-----------------------------------------------------|--------------------------------------------|
| Image: Second state of the second state of the s | Area pubblica a<br>Navigazione: <u>Co</u><br>Percorso attuale: <u>C</u><br>Modificare area di lar<br>Per salvare le mod | Public Area<br>Ilaboration<br>ollaborazione Appalto > Put<br>roro<br>ifiche del nome e della descriz                                                                         | lic Area                                                                                                    | e. Se in questa area operat          | iva si intende | fornire ult                           | eriori descrizi                                           | ioni soli oc                         | Help                                                |                                            |
| Image: Collaborazione Appalto 750       Image: Collaborazione Appalto 750       Image: Collaborazione Appalto 750 <td><u>10000050</u></td> <td>Cartella Bidding do<br/>Percorso attuale: <u>Collabor</u><br/>Cartella<br/>Per salvare le modifiche,<br/>Nome<br/>Sottoscr.abbonamento<br/>Autorizzazione<br/>Salvare Messaggi Ulte</td> <td>cuments<br/>azione Appsito &gt; Publi<br/>selezionare Salvare.<br/>Bidding documents<br/>Leggere<br/>eriori funzioni 	Interrom</td> <td><u>o Area</u> &gt; Bidding documen<br/>S</td> <td>nts</td> <td>, , , , , , , , , , , , , , , , , , ,</td> <td>-ggiornare</td> <td>Cercare</td> <td>Pretent</td> <td>Help Terminare</td>                                                                                                    | <u>10000050</u>                                                                                                    | Cartella Bidding do<br>Percorso attuale: <u>Collabor</u><br>Cartella<br>Per salvare le modifiche,<br>Nome<br>Sottoscr.abbonamento<br>Autorizzazione<br>Salvare Messaggi Ulte | cuments<br>azione Appsito > Publi<br>selezionare Salvare.<br>Bidding documents<br>Leggere<br>eriori funzioni 	Interrom | <u>o Area</u> > Bidding documen<br>S | nts            | , , , , , , , , , , , , , , , , , , , | -ggiornare                                                | Cercare                              | Pretent                                             | Help Terminare                             |
|                                                                                                    |                                                                                                    | Per visualizzare gli oggetti d<br>Contenuto cartella<br>Nome<br>Tech. Request for (                                                                                          | ella cartella, selezionare                                                                                             | un oggetto. Per copiare gli          | oggetti, marc  | tato Au                               | etti richiesti e<br>Copiar<br>tore modific<br>Procurement | e seleziona<br>re Copia<br>za<br>Eni | re Copiare.<br>e come book<br>Data moo<br>18.07.201 | imark Tutti Ness.<br>difica<br>16 10:22:49 |

Cliccando sul link generato, si accede all'area collaborativa. Per entrare nelle cartelle, premere su Bidding documents e sulla cartella Tech. Request for Quotation.

La cartella al momento appare vuota. Per inserire il file tecnico, cliccare sul pulsante Creare e poi su Documento.

| /ideata iniziale                                                                | Aggiorne                                                                                                    | ire Cercare        | Preferiti Help                                               | Terminare  |  |  |  |  |
|---------------------------------------------------------------------------------|----------------------------------------------------------------------------------------------------|--------------------|--------------------------------------------------------------|------------|--|--|--|--|
| Collaborazione Appalto 7500000050                                               | Cartella Tech. Request for Quotation Percorso attuale: Collaborazione Appalto > Public Area > Bidding documents > Tech. Request for Quot |                    |                                                              |            |  |  |  |  |
| Public Area<br><u>Bidding documents</u><br><u>C</u> Tech. Request for Quotation | Cartella<br>Per salvare le modifiche, selezionare Salvare.                                                                               |                    |                                                              |            |  |  |  |  |
|                                                                                 | Nome       Tech. Request for Quotal         Sottoscr.abbonamento                                                                         | ichiesti e selezio | onare <i>Copiar</i> e o C<br>Dookmark (maem<br>Data modifica | ancellare. |  |  |  |  |
| Creare oggetto Navigazione: <u>Riepik</u> Percorso attuale: Colla               | ogo cartelle<br>borazione Appalto > Public Area > Bidding documents > Tech. Request for Quot > Creare oggetto                            |                    | <u>Help</u>                                                  |            |  |  |  |  |
| Cosa si intende creare?                                                         | Un documento può contenere un qualunque file in versioni diverse.                                                                        |                    | Interrompere                                                 | <b>ℯ</b> ┛ |  |  |  |  |

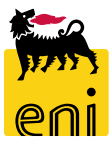

Inserire un nome per il documento ed eventualmente una descrizione per il file. Cliccare sul pulsante Continuare e utilizzando il pulsante Sfoglia inserire il file locale da caricare e premere su Salvare.

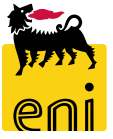

| Cartella Tech. Request for Quotation                                                                                                    |                              |       |       |                 |                     |  |  |
|----------------------------------------------------------------------------------------------------|------------------------------|-------|-------|-----------------|---------------------|--|--|
| Cartella                                                                                                    |                              |       |       |                 |                     |  |  |
| Per salvare le modifiche, selezionare Salvare.                                                                                                    |                              |       |       |                 |                     |  |  |
| Nome                                                                                                    | Tech. Request for Quotal     |       |       |                 |                     |  |  |
| Sottoscr.abbonamento                                                                                                    |                              |       |       |                 |                     |  |  |
| Autorizzazione                                                                                                    | Leggere                      |       |       |                 |                     |  |  |
| Salvare Messaggi Ulter                                                                                                    | iori funzioni 🔺 Interrompere |       |       |                 |                     |  |  |
| Per visualizzare gli oggetti della cartella, selezionare un oggetto. Per copiare gli oggetti, marcare gli oggetti richiesti e selezionare Copiare. |                              |       |       |                 |                     |  |  |
| Contenuto cartella Copiare Copiare come bookmark Tutti Ness.                                                                                       |                              |       |       |                 |                     |  |  |
| NomeA                                                                                                    | Versione attuale             | Letto | State | Autore modifies | Data modifica       |  |  |
| Gfferts tecnics                                                                                                    | Allegato Tecnico.txt (1KB)   |       |       | SMECOD1 SMECOD1 | 19.07.2016 17:36:18 |  |  |

Il file caricato verrà aggiunto all'interno della cartella nell'area collaborativa.

Se si desidera cancellare il file per errato caricamento, inserire il flag a lato del documento e cliccare sul pulsante Cancellare e sul pop-up confermare con OK.

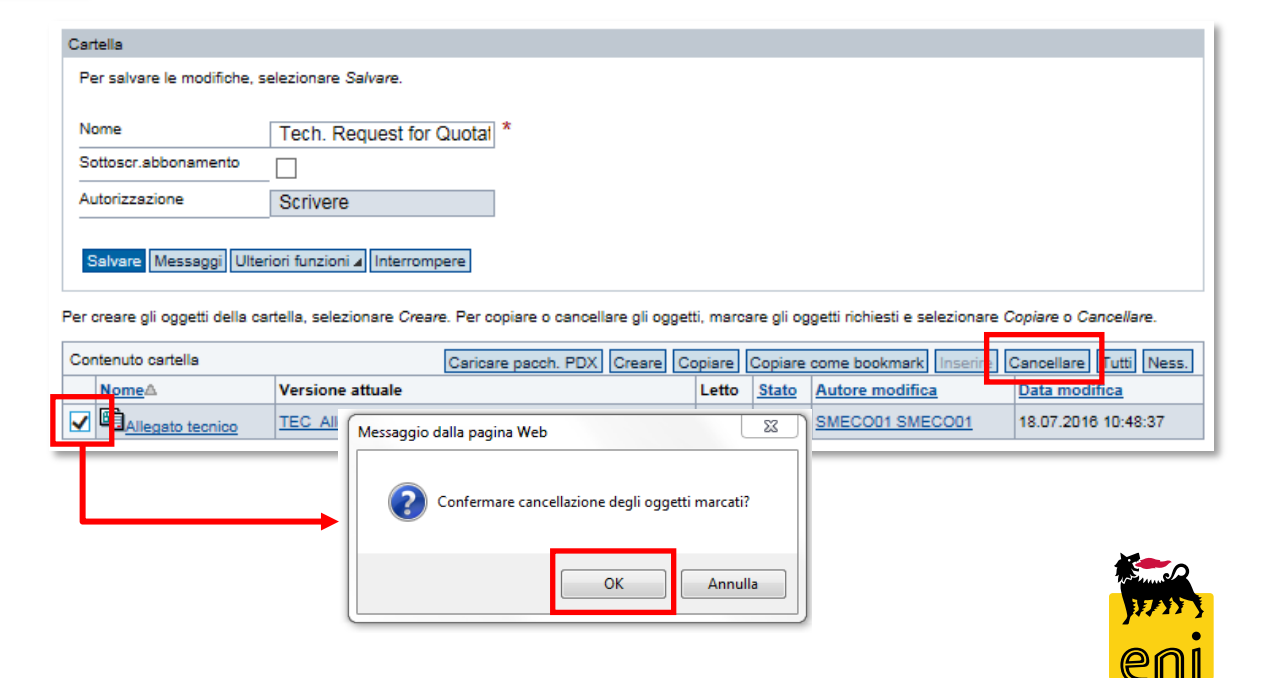

| Videata iniziale                                                                                                    | Aggiornare Cercare Terminare                                                                                                    |                           |
|----------------------------------------------------------------------------------------------------|----------------------------------------------------------------------------------------------------|---------------------------|
| <ul> <li>➢ △</li> <li>Collaborazione Appalto 750000252</li> <li>➢ Public Area ✓</li> <li>➢ Bidding documents</li> <li>△ Tech. Request for Quotation</li> </ul> | Cartella Bidding documents       Help.         Percorso attuale:       Collaborazione Appalto > Public Area > Bidding documents         Cartella       Rer salvare la modifiche, selazionare Salvare                                       |                           |
|                                                                                                    | Nome     Bidding documents       Sottoscr.abbonamento                                                                                                    | C → A https://st-en-dc-sr |
|                                                                                                    | Per visualizzare gli oggetti della cartella, selezionare un oggetto. Per copiare gli oggetti, marcare gli oggetti richiesti e selezionare <i>Copiare</i> .  Contenuto cartella  Versione attuale Letto Stato Autore modifica Data modifica | Thanks for Using cFolders |
|                                                                                                    | Carteen Request for Quotation     e-Procurement Eni     08.03.2017 12:38:32                                                                                                    |                           |

Dopo aver inserito l'allegato tecnico, uscire dall'area collaborativa cliccando sul pulsante Terminare presente in alto a destra e chiudere la finestra '*Thanks for Using cFolders*' con il pulsante di chiusura del browser.

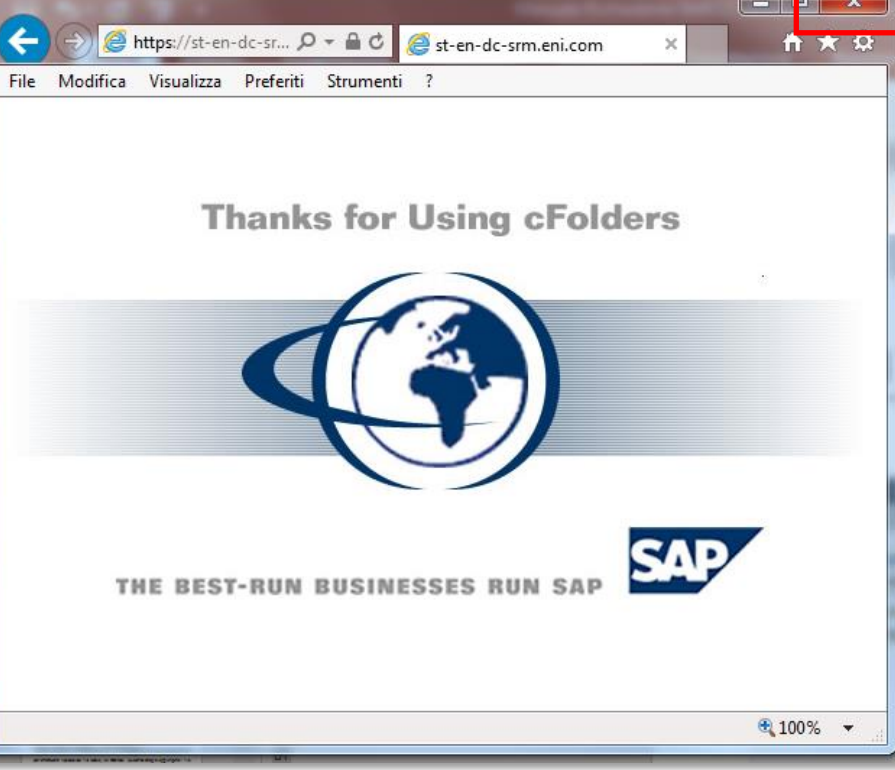

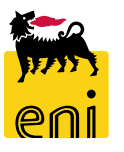

#### **Creare il beauty contest – Approvazione**

| Creare appalto: 750000820                                                                                                    |                                      |                |
|----------------------------------------------------------------------------------------------------|--------------------------------------|----------------|
| Chiudere Pubblicare Salvare Controllare                                                                                                    |                                      |                |
| Numero 7500000820 Nome Test Tipo Beauty Contest Stato In elab. Data di creazione 02.09.2019 15:08:46 Autore SMECO01 SMECO01 Numero di offerenti 2 |                                      |                |
| Informazioni appalto Offerenti Appunti e allegati Approvazione Tracking Status                                                                    |                                      |                |
| Stato attuale: Iniziale Appunto approvazione a livello testata                                                                                    |                                      |                |
| Passo del processo attuale:                                                                                                    |                                      |                |
| Attua mente elaborato da:                                                                                                    |                                      |                |
| Attività successiva: 🔲 Inviare un workitem al richiedente alla fine del processo di approvazione                                                  |                                      |                |
| Testata                                                                                                    |                                      |                |
| Stato dell'approvazione a livello della testata                                                                                                   |                                      |                |
| Numero progressivo Passo processo Stato Respons                                                                                                   | sabile Ricevuto il Data elaborazione | Resp. in oltro |
| 001 Approvazione appalto SRM Aperto (non sono state prese decisioni) CHECKO                                                                       | 2 Contest02; Giovanna1 Checker1      |                |
| 002 Approvazione appalto SRM Aperto (non sono state prese decisioni) APPROV                                                                       | ER01 APPROVER01                      |                |
| 003 Approvazione appalto SRM Aperto (non sono state prese decision) Contest /                                                                     | Gestore                              |                |

Nella linguetta Approvazione, l'utente può visualizzare gli step approvativi a cui è sottoposta la pubblicazione del beauty contest.

È previsto un primo step approvativo da parte del checker (definito in base al gestore del contratto), un secondo step da parte dell'approvatore (selezionato nel tab Informazioni appalto) e un terzo step approvativo da parte del gestore del contratto (definito all'interno della vendor list).

#### **Creare il beauty contest – Tracking e Status**

| Creare appalto: 7500000820<br>Chiudere Pubblicare Salvare G | ontrollare            |                     |                       |                                          |                              |                           |                    |                   |                                        | Ø.                |
|-------------------------------------------------------------|-----------------------|---------------------|-----------------------|------------------------------------------|------------------------------|---------------------------|--------------------|-------------------|----------------------------------------|-------------------|
| Numero 750000820 Nome Te                                    | st Tipo Beauty Conte  | est Stato In elab.  | Data di creazio       | ne 02.09.2019 15:08:46 Autore SMECO01 \$ | MECO01 Numero di offerenti 2 |                           |                    |                   |                                        |                   |
| Informazioni appalto Offere                                 | nti Appuntie allegati | Approvazione        | Tracking              | tatus                                    |                              |                           |                    |                   |                                        |                   |
| ▼ Storico                                                   |                       |                     |                       |                                          |                              |                           |                    |                   |                                        |                   |
| View: Euro (divisa UME) 🗸 🗸                                 |                       |                     |                       |                                          |                              |                           |                    |                   | <u>Filtrare P</u> ara                  | amet rizz az ione |
| Documento                                                   | Nome                  |                     | N. documento          |                                          | Numero doc. back-end         |                           | Stato              | Data              |                                        |                   |
| Appalto                                                     | Test                  |                     | <u>7</u> 500000820    |                                          |                              |                           | In elab.           | 02.09.2019        |                                        |                   |
| ▼ Stato                                                     |                       |                     |                       |                                          |                              |                           |                    |                   |                                        |                   |
| Stato sist.                                                 |                       |                     |                       |                                          |                              |                           |                    |                   |                                        |                   |
| Creato > Completo                                           |                       |                     |                       |                                          |                              |                           |                    |                   |                                        |                   |
| ▼ Riepilogo versioni                                        |                       |                     |                       |                                          |                              |                           |                    |                   |                                        |                   |
| Dettagli Confrontare                                        |                       |                     |                       |                                          |                              |                           |                    |                   |                                        |                   |
| 👘 Versione                                                  |                       | Tipo versione/docur | mento                 | Data creazione                           | Modificato il                | Nome                      | documento          | Numero ve         | ersione esterno                        |                   |
| 🚺 La tabe lla non contiene dati                             |                       |                     |                       |                                          |                              |                           |                    |                   |                                        |                   |
| - Deserves et i di second film                              |                       |                     |                       |                                          |                              |                           |                    |                   |                                        |                   |
|                                                             |                       |                     |                       |                                          | Cercare                      |                           |                    |                   |                                        |                   |
| <ul> <li>Modificato da</li> </ul>                           | ~                     | 0                   | Vlodificato da/fino a |                                          |                              | <u>E</u> splodere (tutto) | Comprimere (tutto) | Nascondere que ry | <u>Filtrare</u> <u>Parametrizzazio</u> | one               |
| Attributo testata/posizion e                                |                       | Valore preced en    | te                    | Nuovo valore                             | Autore modifica              | Modificato il             |                    | Ora di modifica   | Versione                               |                   |
| 🚺 La tabella non contiene dati                              |                       |                     |                       |                                          |                              |                           |                    |                   |                                        |                   |
|                                                             |                       |                     |                       |                                          |                              |                           |                    |                   |                                        |                   |

Nella sezione Tracking, è possibile effettuare il monitoraggio dell'appalto.

| Creare appalto: 750000820                                                                                                    | Nella sezione Status, il richiedente |
|----------------------------------------------------------------------------------------------------|--------------------------------------|
| Numero       7500000820       Nome       Test       Tipo       Beauty Contest       Stato       In elab.       Data di creazione       02.09.2019       15:08:46       Autore       SMECO01       Numero di offerenti       2 | può visualizzare i log relativi al   |
| Informazioni appalto Offerenti Appunti e allegati Approvazione Tracking                                                                                                    | beauty contest.                      |
| View: [View standard] Versione stampa Esportazione ]                                                                                                    | × o                                  |
| Timestamp (in UTC) Action executor Nome del dipendente o del candidato Data dell'azione (esecutore) Action execution time user Fuso Orario (Esecutore) Descrizione Azione Version Number                                      | 1717                                 |

#### **Controllare e salvare il beauty contest**

|                                 | Visualizzare appalto: 7500000820          |                                                 |                            |                   | ט                                               |
|---------------------------------|-------------------------------------------|-------------------------------------------------|----------------------------|-------------------|-------------------------------------------------|
|                                 |                                           |                                                 | 🖉 Elaborare 🛛 🗘            | Chiudere Cor      | ntrollare 💓 Chiusura Beauty Contest             |
| Creare appalto: 75000082        | 0                                         | <b></b>                                         | 🔮 L'appalto Test è stato s | alvato            |                                                 |
| Chiudere Pubblicare Salvare     | Controllare                               | -                                               | Numero 750000820           | Nome Test         | Tipo BeautyContest Stato Salvato                |
| Numero 750000820 Nome           | Test Tipo Beauty Contest Stato In elab.   | Data di creazione 02.09.2019 15:08:46 Autore SM | Data di creazion e         | 02.09.2019 15:08: | 46 Autore SMECO01 SMECO01 Numero di offerenti 2 |
| Informazioni appalto            | Offerenti Appunti e allegati Approvazione | e Tracking Status                               |                            |                   |                                                 |
| Identificazione                 | ••                                        | Parametro evento                                |                            |                   |                                                 |
| Nome:                           | Test                                      | Divisa: EUR                                     | сī                         |                   |                                                 |
| Tipo:                           | Beauty Contest                            | * Valore previsto:                              | 10,00 EUR                  |                   |                                                 |
| *Categoria prodotto:            | BB01AA25                                  | L                                               |                            |                   |                                                 |
| Organizzazione                  |                                           |                                                 |                            |                   | Se si vuole sospendere l'elaborazione           |
| Organizzazione acquisti:        | EniSpa (Y001 accentrata) - HQ3            |                                                 |                            |                   | o riprondorlo in un momento                     |
| Gruppo acquisti:                | SMECO                                     | Visua lizzare membri                            |                            | 1.1               | e riprendena in un momento                      |
| Scadenze                        |                                           |                                                 |                            |                   | successivo, cliccare sul pulsante               |
| *Termine presentazione offerta: | 02.09.2019 17:00:00                       |                                                 |                            |                   | Salvare.                                        |

Per uscire del beauty contest, cliccare sul pulsante Chiudere.

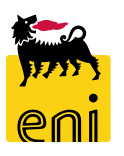

#### **Pubblicare il beauty contest**

|    | Creare appalto: 7500000820                                                                                                    |                                                                                    |
|----|----------------------------------------------------------------------------------------------------|------------------------------------------------------------------------------------|
|    | Chiudere Pubblicare Salvare Controllare                                                                                               |                                                                                    |
|    | Numero 7500000820 Nome Test Tipo Beauty Contest Stato In elab.                                                                        | Data di creazione 02.09.2019 15:08:46 Autore SMECO01 SMECO01 Numero di offerenti 2 |
|    | Informazioni appalto Offerenti Appunti e allegati Approvazion                                                                         | ne Tracking Status                                                                 |
|    | Id entificazione                                                                                                    | Parametro evento                                                                   |
| 18 | Nome: Test                                                                                                    | Divisa: EUR                                                                        |
|    | Richiesta di conferma 🔲 ontest                                                                                                    | * Valore previsto: 10,00 EUR                                                       |
|    | Si sta procedendo alla pubblicazione della gara: si desidera continuare?                                                              | AL                                                                                 |
|    |                                                                                                    |                                                                                    |
|    | OK     Incertompere       Ur     Visualizzare appalto: 7500000820       Visualizzare     Chiudere       Visualizzare     Visualizzare | i mie i task Controllare 💓 Chiusura Beauty Contest                                 |
|    | 🌁 Unità emitten 📴 🛛 FN 🔶 🦉 L'appato Test 7500000820 è stato pubblicato                                                                |                                                                                    |

Quando il richiedente ha completato l'elaborazione del beauty contest, è consigliabile cliccare sul pulsante Controllare. Il sistema verifica la correttezza dei dati inseriti e visualizza eventuali messaggi d'errore; se compare il messaggio '*L'appalto è completo e non contiene errori*' si potrà Pubblicare il contest cliccando sull'apposito pulsante.

Una volta approvata la pubblicazione, i fornitori invitati riceveranno notifica di invito al beauty contest e dovranno presentare le proprie offerte entro la data di termine presentazione offerte impostata nel tab Informazioni appalto.

#### **Pubblicare il beauty contest**

| Visualizzare appalto: 750 | 0000820                                   |                         |                        |              |                                                      |                                                                                               |                                                                 |
|---------------------------|-------------------------------------------|-------------------------|------------------------|--------------|------------------------------------------------------|-----------------------------------------------------------------------------------------------|-----------------------------------------------------------------|
| visualizzare apparto. 750 |                                           |                         |                        |              |                                                      |                                                                                               |                                                                 |
| 🖉 Elaborare 🛛 🗘 Chiu      | idere 🛛 Controllare 📜 🂓 Chiusura Beauty C | ontest                  |                        |              |                                                      |                                                                                               |                                                                 |
| Numero 750000820 Nor      | ne Test Tipo Beauty Contest Sta           | to Salvato Data di crea | zione 02.09.2019 15:08 | :46 Autore S | MECO01 SMECO01 Numero di offeren                     | nti 2                                                                                         |                                                                 |
| Informazioni appalto      | Offerenti Appunti e allegati              | Approvazione Tracking   | Status                 |              |                                                      |                                                                                               |                                                                 |
| ▼ Appunti                 |                                           |                         |                        |              |                                                      |                                                                                               |                                                                 |
| Aggiungere 🖌 Resettare    |                                           |                         |                        |              |                                                      |                                                                                               |                                                                 |
| Attribuito a Categoria    |                                           |                         | An tep rima            | del testo    |                                                      |                                                                                               |                                                                 |
|                           |                                           |                         |                        |              |                                                      |                                                                                               |                                                                 |
|                           |                                           |                         |                        |              | Videata iniziale                                     |                                                                                               | Aggiornare Cercare Terminare                                    |
| ▼ Allegati                |                                           |                         |                        |              | 8 2                                                  | Contolla Disistina de como ente                                                               | Udio Linio                                                      |
| Aggiungere allegato Elabo | rare descrizione Cancellare               |                         |                        |              | ₩Collaborazione Appalto 7500000253                   | Cartella Bidding documents                                                                    |                                                                 |
| Attribuito a              | Categoria                                 | Descrizione             | Nome file              | Versione     | 🚨 Public Area 🗸                                      | Percorso attuale: <u>Collaborazione Appalto</u> > <u>Public Area</u>                          | > Bidding documents                                             |
|                           |                                           |                         | nome me                | · ciolonic   | <b>⊽⊡</b> Bidding documents                          | Cartella                                                                                      |                                                                 |
| lest.doc.                 | Allegato standard                         | Doc                     | Doc.pdf                | 1            | Tech. Request for Quotation     Tech. Public Updates | Per salvare le modifiche, selezionare Salvare.                                                |                                                                 |
|                           |                                           |                         |                        |              |                                                      | Nome Bidding documents                                                                        |                                                                 |
| ▼ Collab.                 |                                           |                         |                        |              |                                                      | Sottoscr.abbonamento                                                                          |                                                                 |
| Creare                    |                                           |                         |                        |              | •                                                    | Autorizzazione Leggere                                                                        |                                                                 |
| Collabora zion e          |                                           |                         |                        |              |                                                      | Salvara Mossaggi Ulteriori funzioni - Interromporo                                            |                                                                 |
| Collaborations Appate 75  | 0000820                                   |                         |                        |              |                                                      |                                                                                               |                                                                 |
|                           |                                           |                         |                        | _            |                                                      | Per visualizzare gli oggetti della cartella, selezionare un o<br>selezionare <i>Copiare</i> . | getto. Per copiare gli oggetti, marcare gli oggetti richiesti e |
|                           |                                           |                         |                        |              |                                                      | Contenuto cartella                                                                            | Copiare Copiare come bookmark Tutti Ness.                       |
|                           |                                           |                         |                        |              |                                                      | Nome <sub>A</sub> Versione attuale                                                            | Letto Stato Autore modifica Data modifica                       |
|                           |                                           |                         |                        |              |                                                      | Tech. Public Updates                                                                          | e-Procurement Eni 08.03.2017 14:36:45                           |
|                           |                                           |                         |                        |              |                                                      | Tech. Request for Quotation                                                                   | SMECO02 SMECO02 08.03.2017 14:38:11                             |

**N.B.** Pubblicando il beauty contest, nell'area collaborativa sarà disponibile una sezione per i chiarimenti pubblici. In tale sezione, il richiedente potrà aggiungere documenti visibili a tutti gli offerenti.

Gli offerenti vengono notificati tramite mail quando il richiedente inserisce un nuovo documento, con il beauty contest scaduto

queste notifiche non vengono inviate.

#### **Prorogare il beauty contest**

Il richiedente contest può effettuare la proroga del beauty contest, provvedendo alla ripubblicazione e restituendo eventuali offerte già

#### presentate.

| /isualizzare appalto: 7500000820                     |                                                                                |                                                                                                    |  |  |  |  |
|------------------------------------------------------|--------------------------------------------------------------------------------|----------------------------------------------------------------------------------------------------|--|--|--|--|
| 🖉 Elaborare 🛛 🖏 Chiuder                              | e Visualizzare i mieitask Controllare 💓 Chius                                  | usura Beauty Contest                                                                                                    |  |  |  |  |
| Numero 750000820 Nome                                | Test Tipo Beauty Contest Stato In appro                                        | ovazione Data di creazione 02.09.2019 15:08:46 Autore SMECO01 SMECO01 Numero di offerenti 2                                                                                                    |  |  |  |  |
| Informazioni appalto                                 | Offerenti Appunti e allegati Approvazion                                       | one Tracking Status                                                                                                    |  |  |  |  |
| Id entificazione                                     |                                                                                | Parametro evento                                                                                                    |  |  |  |  |
| Nome:                                                | Test                                                                           | Divisa: EUR                                                                                                    |  |  |  |  |
| Tipo:                                                | Be auty Contest                                                                | Visualizzare appalto: 7500000820                                                                                                    |  |  |  |  |
| *Categoria prodotto:                                 | BB01AA25 CASING IN ACCIAIO AL                                                  | Image: Second second second |  |  |  |  |
| Organizzazione<br>Organizzazione acquisti:           | EniSpa (Y001 accentrata) - HQ3                                                 | L'appa to Test 7500000820 è stato pubblicato           Numero         7500000820         Nome Test         Tipo         Beauty Contest         Stato         In approvazione         Data di creazione         02.09.2019 15:08:46         Autore         SMECC001 SMECC001         Numero di offerenti         2           Informazioni appalto         Offerenti         Appunti e allegati         Approvazione         Tracking         Status                                                                                                    |  |  |  |  |
| Gruppo acquisti:                                     | SMECO                                                                          | Visualizzare me                                                                                                    |  |  |  |  |
| Scadenze                                             |                                                                                | Nome: Test Divisa: EUR                                                                                                    |  |  |  |  |
| *Termine presentazione offerta:                      | 02.09.2019 17:10:00                                                            | Tipo:     Beauty Contest     * Valore previsto:     10,00     EUR       * Categoria prodotto:     BB01AA25     CASING IN ACCIAIO AL     CASING IN ACCIAIO AL     CASING                                                                                                    |  |  |  |  |
| Per prorogare<br>accedere in elabo<br>Elaborare, mod | un beauty contest bisc<br>prazione cliccando sul puls<br>lificare la voce Terr | Organizzazione   Organizzazione acquisti:   Eni Spa (Y001 accentrata) - HQ3   Gruppo acquisti:   SMECO   Visualizzare membri   Seadenze   *Termine presentazione offerta:   03.09.2019   14:10:00                                                                                                    |  |  |  |  |
| presentazione off                                    | erta e cliccare su Pubblicar                                                   | re.                                                                                                    |  |  |  |  |

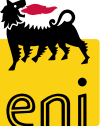

#### **Prorogare il beauty contest**

Ogni volta che vengono apportate delle modifiche sul beauty contest occorre procedere alla pubblicazione mediante l'apposito pulsante Pubblicare. La pubblicazione del beauty contest dovrà ricevere il benestare in base all'iter autorizzativo previsto dal flusso.

**N.B.** Se prima della ripubblicazione nessun fornitore ha presentato un'offerta non verrà inviata nessuna notifica automatica con la comunicazione della ripubblicazione/proroga dell'appalto, in questo caso il richiedente deve accedere in visualizzazione sull'appalto andare nella sezione Offerenti, selezionare le contact persons e cliccare su Inviare notifiche.

| Visualizzare appalto: 750000820                                                |                                                                                                    |                           |                  |                        |         |                                 |               |            |                    |             |                         |
|--------------------------------------------------------------------------------|----------------------------------------------------------------------------------------------------|---------------------------|------------------|------------------------|---------|---------------------------------|---------------|------------|--------------------|-------------|-------------------------|
| 🖉 Elaborare 🔇 Chiuder                                                          | re Visualizzare i mie                                                                                                    | eitask Controllare 💓 Chiu | sura Beauty Cont | te st                  |         |                                 |               |            |                    |             |                         |
| Numero 750000820 Nome                                                          | umero 750000820 Nome Test Tipo Beauty Contest Stato In approvazione Data di creazione 02.09.2019 15:08:46 Autore SMECC001 SMECC001 Numero di offerenti 2 |                           |                  |                        |         |                                 |               |            |                    |             |                         |
| Informazioni appalto Offerenti Appunti e allegati Approvazione Tracking Status |                                                                                                    |                           |                  |                        |         |                                 |               |            |                    |             |                         |
| Identificazione                                                                |                                                                                                    |                           |                  | Of                     | ferenti | Appunti e allegati Approvazione | Tracking Stat | us         |                    |             |                         |
| Nome:                                                                          | Test                                                                                                    |                           |                  |                        |         |                                 |               |            |                    |             |                         |
| Tipo:                                                                          | Beauty Contest                                                                                                    |                           |                  | Inviare notifiche      |         |                                 |               |            |                    |             |                         |
| *Categoria prodotto:                                                           | BB01AA25                                                                                                    | CASING IN ACCIAIO AL      |                  | Nome impresa           |         | Contatto                        | Paese         | ID impresa | Contatto offerente | N. telefono | E-mail                  |
| Organizzazione                                                                 |                                                                                                    |                           |                  | NTT DATA ITALIA S.P.A. |         | Giovanni Contest                | IT            | 101150     | 260                | 01234       | giovanni_2@test.it      |
| Organizzazione acquisti:                                                       | Eni Spa (Y001 accent                                                                                                    | trata) - HQ3              |                  | NTT DATA ITALIA S.P.A. |         | Giovanni IBM                    | IT            | 101150     | 263                | 0123456     | tetetet@tetetete.it     |
| Gruppo acquisti:                                                               | SMECO                                                                                                    |                           | Visualizzare n   | NTT DATA ITALIA S.P.A. |         | Maria Rossi                     | IT            | 101150     | 411                | 01233       | test.test@test.it       |
| Scadenze                                                                       |                                                                                                    |                           |                  | NTT DATA ITALIA S.P.A. |         | Maria contest 2                 | IT            | 101150     | 412                | 02222       | maria@ntt.com           |
| *Termine presentazione offerta:                                                | 02.09.2019 17:                                                                                                    | 10:00                     |                  | NTT DATA ITALIA S.P.A. |         | Lucia rossi                     | IT            | 101150     | 471                | 22222       | test@test.it            |
|                                                                                |                                                                                                    |                           |                  | NTT DATA ITALIA S.P.A. |         | Maria Rossi                     | IT            | 101150     | 1111               | 0110123456  | test@fornitore.it       |
|                                                                                |                                                                                                    |                           |                  | NTT DATA ITALIA S.P.A. |         | senza mail senza mail           | IT            | 101150     | 1162               | 12345       | fdddd@eeee.it           |
|                                                                                |                                                                                                    |                           |                  | NTT DATA ITALIA S.P.A. |         | Kim Kim                         | IT            | 101150     | 1164               | 123         | kim@testtest.it         |
|                                                                                |                                                                                                    |                           |                  | NTT DATA ITALIA S.P.A. |         | test test                       | IT            | 101150     | 1166               | 22222       | 2222222222@test.it      |
|                                                                                |                                                                                                    |                           |                  | NTT DATA ITALIA S.P.A. |         | Anna Altukova                   | IT            | 101150     | 3192               | 02465465654 | anna.altukova@gmail.com |

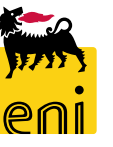

#### **Prorogare il beauty contest – Restituire le offerte**

| Visualizzare appalto: 7500       | 000832                          |                         |                            |                              |                      |                       |                         |                              |                                |
|----------------------------------|---------------------------------|-------------------------|----------------------------|------------------------------|----------------------|-----------------------|-------------------------|------------------------------|--------------------------------|
| 🖉 Elaborare 🛛 🗘 Chiude           | ere Controllare Offerte e a     | segnazioni 📃 🥘 Chiusura | Beauty Contest             |                              |                      |                       |                         |                              |                                |
| Numero 750000832 Nome            | e Test <b>Tipo</b> Beauty Conte | t Stato Pubblicato      | Data di creazione 18.09    | 9.2019 12:09:54 Auto         | re SMECO01 SMECO01   | Numero di offerenti 2 |                         |                              |                                |
| Informazioni appalto             | Offerenti Appunti e al          | egati Approvazione      | Tracking Status            |                              |                      |                       |                         |                              |                                |
| Identificazione                  |                                 |                         |                            | Parametro evento             |                      |                       |                         |                              |                                |
| Nome:                            | Test                            |                         |                            | Divisa.                      | ,                    |                       |                         |                              |                                |
| Tipo:                            | Beauty Contest                  |                         |                            | * Valore previsto:           | 1,00 EUR             |                       |                         |                              |                                |
| Categoria prodotto:              | BB01AA25 CASING IN ACCIAIO      | AL                      |                            |                              |                      |                       |                         |                              |                                |
| Organizzazione                   |                                 |                         |                            |                              |                      | 1. Sec. 1.            |                         |                              |                                |
| Organizzazione acquisti:         | Eni Spa (Y001 accentrata) - H   | 13                      |                            |                              |                      | +                     |                         |                              |                                |
| Gruppo acquisti:                 | SMECO                           | Offer                   | te e assegnazioni          |                              |                      |                       |                         |                              |                                |
| Scadenze                         |                                 | <u></u>                 | Chiudere                   |                              |                      |                       |                         |                              |                                |
| * Termine presentazione offerta: | 18.09.2019 18:00:00             | Tempo                   | residuo 0 Giorni 02:13:24  |                              | Nome dell'appaito Te | st Tipo Beauty Co     | ontest Stato Pubblicato | Numero di offerenti 2        | Numero dell'appalto 7500000820 |
|                                  |                                 |                         | Attività offerente At      | tività per offerta specifica |                      |                       |                         |                              |                                |
|                                  |                                 | D                       | ettagli Restituire offerta |                              |                      |                       |                         |                              |                                |
|                                  |                                 |                         | Numero offerta             | Stato Offerta                | Nome impres          | a                     | Nome offerente          | Intenzione di partecipazione | Versione offerta               |
|                                  |                                 |                         | 8000001401                 | Presentata con allegati      | NTT DATA ITA         | LIA S.P.A.            |                         | •                            | 2                              |
|                                  |                                 |                         | 8000001371                 | Presentato/a                 | IBM ITALIA S.        | P.A.                  |                         | ٠                            |                                |

**N.B.** Nella fase della valutazione tecnica, prorogando il beauty contest, non verranno restituite automaticamente le offerte ai fornitori. Qualora già presenti occorrerà accedere in Offerte e assegnazioni, selezionare quella desiderata e cliccare sul pulsante Restituire offerta.

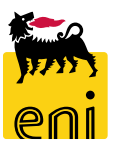

#### **Chiudere il beauty contest**

| Visualizzare appalto: 750000820                                      |                                                                                                    |                                                       |
|----------------------------------------------------------------------|----------------------------------------------------------------------------------------------------|-------------------------------------------------------|
| 🖉 Elaborare 🗘 Chiudere Visualizzare i mieitask Controllare 💓 Chiusur | a Beauty Contest                                                                                                |                                                       |
| Numero 7500000820 Nome Test Tipo Beauty Contest Stato In approva     | io e Data di creazione 02.09.2019 15:08:46 Autore SMECO01 SMECO01 Numero di offerenti 2                         |                                                       |
| Informazioni appalto Offerenti Appunti e allegati Approvazione       | Tracking Status                                                                                                 | Richiesta di conferma                                 |
| Id entificazione                                                     | Parametro evento                                                                                                | L'operazione è irreversibile e terminerà la Gara! Sei |
| Nome: Test                                                           | Divisa: EUR                                                                                                    | sicuro?                                               |
| Tipo: Beauty Contest                                                 | *vabie pievizio 10,00 sun                                                                                       | $\rightarrow$                                         |
| * Categoria prodotto: BB01AA25 CASING IN ACCIAIO AL                  |                                                                                                    |                                                       |
| Organizzazione                                                       |                                                                                                    |                                                       |
| Organizzazione acquisti: Eni Spa (Y001 accentrata) - HQ3             | The second second second second second second second second second second second second second second second se | OK Interrompere                                       |
| Gruppo acquisti: SMECO V                                             | sualizzare membri                                                                                               |                                                       |
| Scadenze                                                             |                                                                                                    |                                                       |
| *Termine presentazione offerta:     03.09.2019     14:10:00          |                                                                                                    |                                                       |

Il pulsante Chiusura Beauty Contest permette al richiedente di concludere il beauty contest. L'operazione è irreversibile e lo stato passerà in stato Concluso.

In caso di chiusura di un beauty contest verranno generate le notifiche mail ai fornitori invitati alla gara e in copia conoscenza a tutti gli attori del beauty contest.

### Monitorare il beauty contest

| Home                                                      | siness                                                                                                    |                                                                                                    |                                 |                                         |                                                |                                                                             | Help   eB                                                                  | Business Eseguire logoff                 |
|-----------------------------------------------------------|----------------------------------------------------------------------------------------------------|----------------------------------------------------------------------------------------------------|---------------------------------|-----------------------------------------|------------------------------------------------|-----------------------------------------------------------------------------|----------------------------------------------------------------------------|------------------------------------------|
| Navigazione dettagliata     Conferme     Gestione Contest | Interr. attive     Beauty Contest Tutte (104) Salv     Easy Contest Tutti (1) Salvati     Beauty Contest - Tutte | vate (12) In attesa di approvazione (0) Pubblicate (1<br>(17) In attesa di approvazione (0) Pubblicati (0) Rif | .9) Rifiutate (0)<br>ìutati (0) | ~~~~~~~~~~~~~~~~~~~~~~~~~~~~~~~~~~~~~~~ |                                                |                                                                             |                                                                            |                                          |
|                                                           | Vis. aggiornamento rapido criteri                                                                                | 1 🧳                                                                                                    |                                 |                                         |                                                |                                                                             | Mod. interr. Definire nuova in                                             | terrogazione Personalizzare              |
|                                                           | View: [View standard]                                                                                            | Creare appalto Visualizzare Elaborare                                                                          | Aggiornare                      | sportazione                             |                                                |                                                                             |                                                                            |                                          |
|                                                           | 👘 Numero dell'appalto                                                                                            | Nome dell'appalto                                                                                              | Tp.                             | Stato                                   | Tipo di appalto                                | Organizzazione acquisti                                                     | Termine presentazione offerta                                              | Offerte                                  |
|                                                           | 750000850                                                                                                    | text                                                                                                    | 8500                            | Publicate                               | 00014425                                       | Enispa (1991 accentrata) HQ9                                                | 30.09.2019                                                                 | 2                                        |
|                                                           | 750000841                                                                                                    | SMECO01 24.09.2019 15:30                                                                                       | BECO                            | Pubblicato                              | BB01AA25                                       | Eni Spa (Y001 accentrata) - HQ3                                             | 16.10.2019                                                                 | 0                                        |
|                                                           | 750000840                                                                                                    | Descrizione Test                                                                                               | BECO                            | In PostaInEntr                          | BB01AA25                                       | Eni Spa (Y001 accentrata) - HQ3                                             | 24.09.2019                                                                 | 0                                        |
|                                                           | 750000832                                                                                                    | Test                                                                                                    | BECO                            | Visualizzare                            | appalto: 750                                   | 0000850                                                                     |                                                                            |                                          |
|                                                           | 750000831                                                                                                    | Test                                                                                                    | BECO                            |                                         |                                                |                                                                             |                                                                            |                                          |
|                                                           | 750000820                                                                                                    | Test                                                                                                    | BECO                            | 🖉 Elaborare                             | 🗘 Chiu                                         | dere Controllare Offerte                                                    | e assegnazioni 🛛 🖲 Chiusura B                                              | eauty Contest                            |
| ell'area Gest                                             | tione Contest è po                                                                                               | ossibile visualizzare t                                                                                        | utti i                          | Numero 7500<br>Data di cr               | 000850 Non<br>eazione 30.09.2<br>azioni appalt | ne test Tipo Beauty Cor<br>2019 17:05:16 Autore SM<br>O Offerenti Appunti e | ntest Stato Pubblicato<br>MECOO1 SMECOO1 Numero<br>e allegati Approvazione | <b>di offerenti 2</b><br>Tracking Status |
| eauty conte                                               | st creati. Cliccand                                                                                              | o sul numero, il sist                                                                                          | ema                             | Identificazione                         | 2                                              |                                                                             |                                                                            |                                          |
| ne visualizza i                                           | il dettaglio                                                                                                    |                                                                                                    |                                 |                                         | Nome                                           | e: test                                                                     |                                                                            |                                          |
|                                                           | in dettaglio.                                                                                                    |                                                                                                    |                                 |                                         | Tip                                            | o: Beauty Contest                                                           |                                                                            |                                          |
|                                                           |                                                                                                    |                                                                                                    |                                 | -                                       | atagaria produtt                               |                                                                             |                                                                            |                                          |

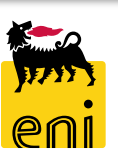

#### Visualizzare le offerte del beauty contest

I fornitori invitati contenuti nella vendor list del beauty contest, avvisati da una notifica mail (a valle dell'approvazione alla pubblicazione da parte di checker, approvatore e gestore), accedono a sistema al fine d'inserire l'offerta ed inviarla.

Il richiedente dovrà aprire la parte tecnica di ciascuna quotazione ricevuta, verificarne la compliance e procedere all'avvallo tecnico.

La valutazione tecnica viene permessa dal sistema solo dopo la lettura di tutti i documenti dell'offerta.

| Offerte e assegnazioni                    |                        |                        |          |              |                  |                       |                     |           |
|-------------------------------------------|------------------------|------------------------|----------|--------------|------------------|-----------------------|---------------------|-----------|
| 🗘 Chiudere                                |                        |                        |          |              |                  |                       |                     |           |
| 📕 Valutazione Tecnica non permessa. Legge | re tutti i documenti d | ell'offerta            |          |              |                  |                       |                     |           |
| Tempo residuo 0 Giorni 01:56:13           |                        | Nome dell'appalto Test | Tipo Bea | uty Contest  | Stato Pubblicato | Numero di offerenti 2 | Numero dell'appalto | 750000820 |
| Attività offerente Attività per           | r offerta specifica    |                        |          |              |                  |                       |                     |           |
| Offerte tecniche e assegnazioni           |                        |                        |          |              |                  |                       |                     |           |
| Avallo Tecnico Rifiutare Reset Te         | ecnico Agg.            |                        |          |              |                  |                       |                     |           |
| Offerta                                   | Stato offerta          |                        |          | Nome impres  | sa               |                       | Nome offer.         |           |
| 8000001371                                | Offerta preser         | ntata                  |          | IBM ITALIA S | .P.A.            |                       | Maria Contest       |           |
| 8000001401                                | Offerta preser         | ntata                  |          | NTT DATA IT  | ALIA S.P.A.      |                       | Anna Altukova       |           |

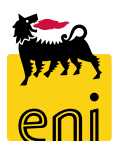

#### Visualizzare le offerte – Area collaborativa

| Elaborare     Chiudere Controllare Offerte e assegnazioni Chiusura Beauty Contest                                                                   |                            |
|----------------------------------------------------------------------------------------------------|----------------------------|
| Numero 7500000820 Nome Test Tino Beauty Contest Stato Pubblicato Data di creazione 02.09.2019 15:08:46 Autore SMECO01 SMECO01 Numero di offerenti 2 |                            |
|                                                                                                    |                            |
| Informazioni appalto Offerenti Appunti e allegati Approvazione Tracking Status                                                                      |                            |
| ▼ Appunti                                                                                                    |                            |
| Aggiungere _ Resettare                                                                                                    |                            |
| Attribuito a Categoria Anteprima del testo                                                                                                    |                            |
|                                                                                                    |                            |
| Home Refresh                                                                                                    | Favorites Help Logout      |
| ▼ Allegati                                                                                                    | Help                       |
| Aggiungere allegato Elaborare descrizione Cancellare                                                                                                |                            |
| Attribuito a Categoria Descrizione Nome file Versione Versione Public Area                                                                          |                            |
| Test.doc.     Allegato standard     Doc.     Doc.,pdf     1     Doc.     Change Work Area                                                           |                            |
| Choose Save to save changes made to the name or the description. If you want to assign additional names to certain cFolders or<br>choose Aliases.   | objects in this work area, |
| ✓ Collaboration Collaborazione Appalto 7                                                                                                    |                            |
| Creare Public Area                                                                                                    |                            |
| Collaborazione Public Area                                                                                                    |                            |
| Collaborazione Appalto 750000820                                                                                                    |                            |
| Authorization Read                                                                                                    |                            |
|                                                                                                    |                            |
| Additional Functions / Notifications                                                                                                    |                            |

In Appunti e allegati cliccando su Collaborazione Appalto si apre l'area collaborativa dove sono presenti le specifiche tecniche delle offerte presentate dai fornitori.

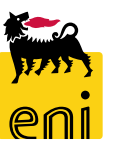

#### Visualizzare le offerte – Area collaborativa

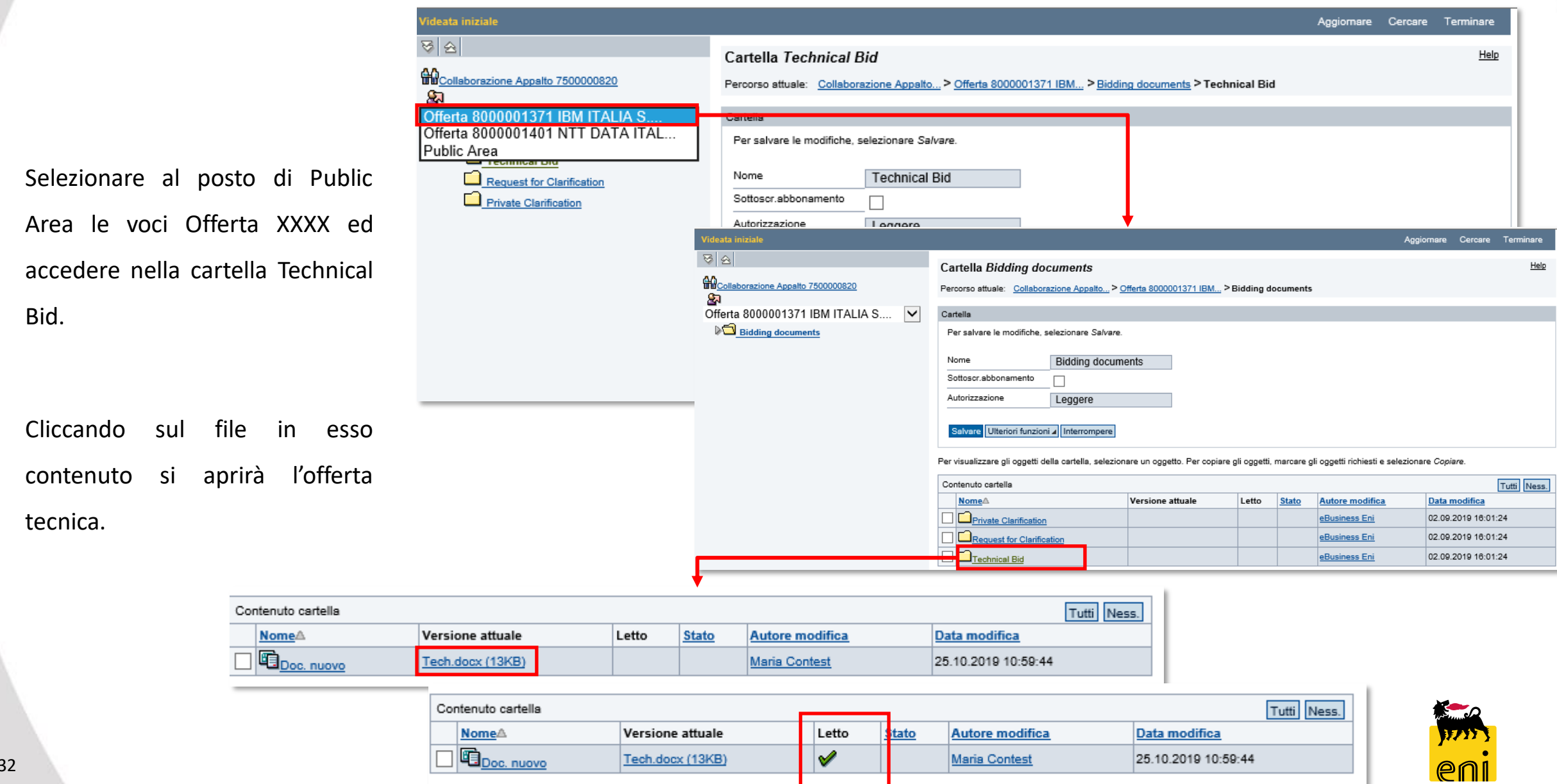

#### Accettare le offerte – Avvallo tecnico

| Visualizzare appalto: 750000820                                     |                                                   |                                                             |
|---------------------------------------------------------------------|---------------------------------------------------|-------------------------------------------------------------|
| 🖉 Elaborare 🔇 Chiudere Controllare Offerte e assegnazioni 💓 Chiu    | sura Beauty Contest                               |                                                             |
| Numero 750000820 Nome Test Tipo Beauty Contest Stato Pubblica       | ato Data di creazione 02.09.2019 15:08:46         |                                                             |
| Informazioni appalto Offerenti <b>Appunti e allegati</b> Approvazio | one Tracking Status                               |                                                             |
|                                                                     |                                                   | 1                                                           |
|                                                                     | Offerte e assegnazioni                            |                                                             |
|                                                                     | Chiudere                                          |                                                             |
|                                                                     | Tempo residuo 0 Giorni 01:39:01                   | Nome dell'appalto Test Tipo Beauty Contest Stato Pubblicato |
|                                                                     | Attività offerente Attività per offerta specifica |                                                             |
|                                                                     | Offerte tecniche e assegnazioni                   |                                                             |
|                                                                     | Avallo Tecnico Rifiutare Reset Tecnico Agg.       |                                                             |
| Una volta visualizzate tutte le offerte dei fornitori, è possibi    | Ie Offerta Stato offert                           | a Nome impresa                                              |
| procedere all'avvallo tecnico.                                      | 8000001371 Offerta pres                           | entata IBM ITALIA S.P.A.                                    |
| F                                                                   | 8000001401 Offerta pres                           | entata NTT DATA ITALIA S.P.A.                               |

Premere sul pulsante Offerte e assegnazioni ed accedere al folder Attività per offerta specifica. Selezionare l'offerta e cliccare su Avvallo Tecnico (in caso contrario Rifiutare) in tale maniera il sistema registrerà l'avvallo da parte del richiedente

contest.

#### Annullare l'avvallo tecnico delle offerte

Finché il tecnico contest non avrà effettuato la valutazione tecnica, sarà possibile annullare l'avvallo tecnico.

| Offerte e assegnazioni               |                        |                     |                  |                       |                     |           |
|--------------------------------------|------------------------|---------------------|------------------|-----------------------|---------------------|-----------|
| 🗘 Chiudere                           |                        |                     |                  |                       |                     |           |
| Tempo residuo 0 Giorni 00:36:04      | Nome dell'appalto Test | Tipo Beauty Contest | Stato Pubblicato | Numero di offerenti 2 | Numero dell'appalto | 750000820 |
| Attività offerente Attività per of   | fferta specifica       |                     |                  |                       |                     |           |
| Offerte tecniche e assegnazioni      |                        |                     |                  |                       |                     |           |
| Rifiutare Annulla Avallo Tecnico Res | set Tecnico Agg.       |                     |                  |                       |                     |           |
| Offerta                              | Stato offerta          | Nome impresa        | ı                |                       | Nome offer.         |           |
| 8000001371                           | Offerta presentata     | IBM ITALIA S.P      | P.A.             |                       | Maria Contest       |           |
| 8000001401                           | Offerta presentata     | NTT DATA ITAI       | LIA S.P.A.       |                       | Anna Altukova       |           |

È compito del tecnico contest dare il benestare all'offerta tecnica del beauty contest che abbia superato l'avvallo tecnico da parte del richiedente.

L'apertura delle offerte economiche sarà possibile per le sole offerte avvallate tecnicamente e valutate con parere tecnico positivo dal tecnico contest. Il richiedente viene notificato tramite mail una volta che tutte le offerte sono state valutate tecnicamente ed è possibile proseguire con la valutazione economica. L'avvallo economico dovrà essere eseguito dal richiedente contest.

#### Accettare le offerte – Avvallo economico

Per avvallare economicamente l'offerta, accedere al beauty contest desiderato e cliccare su Offerte e assegnazioni.

| nterr. attive                                               |                                     |                                                                                                    |                                                                           |                                                                                                    |                                                      |                                                     |                                                         |                                                                                        |                             |                     |
|-------------------------------------------------------------|-------------------------------------|----------------------------------------------------------------------------------------------------|---------------------------------------------------------------------------|----------------------------------------------------------------------------------------------------|------------------------------------------------------|-----------------------------------------------------|---------------------------------------------------------|----------------------------------------------------------------------------------------|-----------------------------|---------------------|
| eauty Contest Tutte (104) S<br>Fasy Contest Tutti (1) Salvi | Salvate (12) In attes               | a di approvazione (0) Pubblicate (19)<br>pprovazione (0) Pubblicati (0) Rifiuta                                                                                                    | Rifiutate (0)<br>ati (0)                                                  |                                                                                                    |                                                      |                                                     |                                                         |                                                                                        |                             |                     |
| auty Contest - Tutto                                        | ran (17) marcesa an                 |                                                                                                    | (0)                                                                       |                                                                                                    |                                                      |                                                     |                                                         |                                                                                        |                             |                     |
| auty contest - futte                                        | ]                                   |                                                                                                    |                                                                           |                                                                                                    |                                                      |                                                     |                                                         | Mod interr                                                                             | Definire nuevo interrogazio | no. Dorronalizzaro  |
| /is. aggiornamento rapido crite                             | iteri                               |                                                                                                    |                                                                           |                                                                                                    |                                                      |                                                     |                                                         | wou, interr.                                                                           | Dennie nuova interrogazio   |                     |
| [View standard]                                             | ✓ Creare appa                       | to Visualizzare Elaborare Ag                                                                                                    | ggiornare Esport                                                          | tazione 🖌                                                                                                    |                                                      |                                                     |                                                         |                                                                                        |                             | <u></u>             |
| Numero dell'appalto                                         | Nome de                             | 'appalto                                                                                                    | Tp.                                                                       | Stato                                                                                                    | Tipo di appalto                                      | Organizzazione acquis                               | sti                                                     | Termine presentazione                                                                  | offerta                     | Offerte             |
| 750000820                                                   | Test                                |                                                                                                    | BECO                                                                      | Pubblicato                                                                                                    | BB01AA25                                             | Eni Spa (Y001 accentra                              | ata) - HQ3                                              | 25.10.2019                                                                             |                             | 2                   |
| 750000810                                                   | SMECO01                             | 22.08.2019 10:40                                                                                                    | BECO                                                                      | Pubblicato                                                                                                    | BB01AA25                                             | Eni Spa (Y001 accentra                              | ata) - HQ3                                              | 23.08.2019                                                                             |                             | 1                   |
|                                                             | Vieuelinee                          |                                                                                                    | 220                                                                       |                                                                                                    |                                                      |                                                     |                                                         |                                                                                        |                             |                     |
|                                                             | visualizza                          | e appaito: 7500008                                                                                                    | 520                                                                       |                                                                                                    |                                                      |                                                     |                                                         |                                                                                        |                             |                     |
|                                                             | Elaborare                           | 🖒 Chiudere                                                                                                    | Controllare                                                               | Offerte e assegnazi                                                                                                    | oni 📃 🦲 Chiusura                                     | a Beauty Contest                                    |                                                         |                                                                                        |                             |                     |
| · · · · · · · · · · · · · · · · · · ·                       |                                     |                                                                                                    |                                                                           |                                                                                                    |                                                      |                                                     |                                                         |                                                                                        |                             |                     |
|                                                             |                                     |                                                                                                    |                                                                           |                                                                                                    |                                                      |                                                     |                                                         |                                                                                        |                             |                     |
|                                                             | Numero 75                           | 00000820 Nome Test                                                                                                    | t Tipo                                                                    | Beauty Contest S                                                                                                    | itato Pubblicato                                     | Data di creazi                                      | ione 02.09.2019                                         | 15:08:46 Autore                                                                        | SMECO01 SMECO0              | 1 Numero di offere  |
|                                                             | Numero 75                           | 00000820 Nome Test                                                                                                    | t Tipo                                                                    | Beauty Contest S                                                                                                    | itato Pubblicato                                     | Data di creazi                                      | ione 02.09.2019 1                                       | L5:08:46 Autore                                                                        | SMECO01 SMECO0              | 1 Numero di offere  |
|                                                             | Numero 75                           | 00000820 Nome Test                                                                                                    | <b>t Tipo</b><br>Offerenti                                                | Beauty Contest S<br>Appunti e al legati                                                                                           | Approvazione                                         | Data di creazi<br>Tracking S                        | ione 02.09.2019 1<br>Status                             | 15:08:46 Autore                                                                        | SMECO01 SMECO0              | 1 Numero di offeren |
|                                                             | Numero 75                           | 00000820 Nome Test<br>mazioni appalto                                                                                                    | <b>t Tipo</b><br>Offerenti                                                | Beauty Contest S<br>Appunti e al legati                                                                                           | itato Pubblicato                                     | Data di creazi                                      | ione 02.09.2019 1<br>Status                             | L5:08:46 Autore                                                                        | SMECO01 SMECO0              | 1 Numero di offere  |
|                                                             | Numero 75                           | 00000820 Nome Test<br>mazioni appalto<br>ne                                                                                                    | t Tipo<br>Offerenti                                                       | Beauty Contest S<br>Appunti e al legati                                                                                           | tato Pubblicato                                      | Data di creazi                                      | ione 02.09.2019 1<br>Status<br>Parar                    | 15:08:46 Autore                                                                        | SMECOO1 SMECOO              | 1 Numero di offere  |
|                                                             | Numero 75                           | 00000820 Nome Test<br>mazioni appalto<br>ne<br>Nome: Tes                                                                                                    | t Tipo<br>Offerenti<br>st                                                 | Beauty Contest S<br>Appunti e al legati                                                                                           | Approvazione                                         | Data di creazi                                      | ione 02.09.2019 1<br>Status<br>Parar                    | L5:08:46 Autore<br>netro evento<br>Divisa: EUR                                         | SMECOO1 SMECOO              | 1 Numero di offeren |
|                                                             | Numero 75<br>Infor<br>Identificazio | 00000820 Nome Test<br>mazioni appalto<br>ne<br>Nome: Tes<br>fferte e assegnazioni                                                                                                    | t Tipo<br>Offerenti<br>st                                                 | Beauty Contest S<br>Appunti e al legati                                                                                           | itato Pubblicato                                     | Data di creazi                                      | ione 02.09.2019 1<br>Status<br>Parar                    | L5:08:46 Autore<br>netro evento<br>Divisa: EUR                                         | SMECOO1 SMECOO              | 1 Numero di offere  |
|                                                             | Numero 75<br>Infor<br>Identificazio | 00000820 Nome Test<br>mazioni appalto<br>ne<br>Nome: Tes<br>fferte e assegnazioni                                                                                                    | t Tipo<br>Offerenti<br>st                                                 | Beauty Conte <mark>st S</mark><br>Appunti e al legati                                                                             | atato Pubblicato                                     | Data di creazi                                      | ione 02.09.2019 1<br>Status<br>Parar                    | 15:08:46 Autore                                                                        | SMECOO1 SMECOO              | 1 Numero di offeren |
|                                                             | Numero 75<br>Infor<br>Identificazio | 000000820 Nome Test<br>mazioni appalto<br>ne<br>Nome: Tes<br>fferte e assegnazioni<br>Chiudere                                                                                                    | t Tipo<br>Offerenti<br>st                                                 | Beauty Contest S<br>Appunti e al legati                                                                                           | tato Pubblicato<br>Approvazione                      | Data di creazi                                      | ione 02.09.2019 1<br>Status<br>Parar                    | 15:08:46 Autore                                                                        | SMECOO1 SMECOO              | 1 Numero di offeren |
|                                                             | Numero 75<br>Infor<br>Identificazio | 00000820 Nome Test<br>mazioni appalto<br>ne<br>Nome: Tes<br>fferte e assegnazioni<br>Chiudere<br>mpo residuo 0 Giorni 00:00:00                                                                                            | t Tipo<br>Offerenti<br>st                                                 | Beauty Contest S<br>Appunti e al legati<br>Nome dell'appal                                                                        | itato Pubblicato<br>Approvazione                     | Data di creazi                                      | ione 02.09.2019 1<br>Status<br>Parar                    | L5:08:46 Autore<br>netro evento<br>Divisa: EUR                                         | SMECOO1 SMECOO              | 1 Numero di offeren |
|                                                             | Numero 75                           | 00000820 Nome Test<br>mazioni appalto<br>ine<br>Nome: Tes<br>fferte e assegnazioni<br>Chiudere<br>impo residuo 0 Giorni 00:00:00                                                                                          | t Tipo<br>Offerenti<br>st                                                 | Beauty Contest S<br>Appunti e al legati<br>Nome dell'appai<br>Attività per offerta specifica                                      | itato Pubblicato<br>Approvazione<br>Ito Test Tipo Be | Data di creazi<br>Tracking S<br>eauty Contest Stato | ione 02.09.2019 1<br>Status<br>Parar                    | 15:08:46 Autore<br>netro evento<br>Divisa: EUR                                         | SMECOO1 SMECOO              | 1 Numero di offeren |
|                                                             | Numero 75                           | 000000820 Nome Test<br>mazioni appalto<br>ne<br>Nome: Tes<br>fferte e assegnazioni<br>Chiudere<br>mpo residuo 0 Giorni 00:00:00                                                                                           | t Tipo<br>Offerenti<br>st                                                 | Beauty Contest S<br>Appunti e al egati<br>Nome dell'appai<br>Attività per offerta specifica                                       | itato Pubblicato<br>Approvazione<br>Ito Test Tipo Be | Data di creazi                                      | ione 02.09.2019 1<br>Status<br>Parar                    | L5:08:46 Autore<br>netro evento<br>Divisa: EUR<br>ero di offerenti 2 Num               | SMECOO1 SMECOO              | 1 Numero di offeren |
|                                                             | Numero 75                           | 00000820 Nome Test<br>mazioni appalto<br>ne<br>Nome: Tes<br>fferte e assegnazioni<br>Chiudere<br>mpo residuo 0 Giorni 00:00:00<br>Attività offerente Cont<br>Dettagli Restituire offerta                                  | t Tipo<br>Offerenti<br>st                                                 | Beauty Contest S<br>Appunti e al egati<br>Nome dell'appal<br>Attività per offerta specifica                                       | atato Pubblicato<br>Approvazione                     | Data di creazi                                      | ione 02.09.2019 1<br>Status<br>Paran                    | L5:08:46 Autore                                                                        | SMECOO1 SMECOO              | 1 Numero di offeren |
|                                                             | Numero 75                           | 000000820 Nome Test<br>mazioni appalto<br>ne<br>Nome: Tes<br>fferte e assegnazioni<br>Chiudere<br>mpo residuo 0 Giorni 00:00:00<br>Attività offerente Cont<br>Dettagli Restituire offerta<br>Numero offerta               | t Tipo<br>Offerenti<br>st<br>fr. offerte<br>Stato Offerta                 | Beauty Contest S<br>Appunti e al legati<br>Nome dell'appal<br>Attività per offerta specifica                                      | itato Pubblicato<br>Approvazione<br>Ito Test Tipo Ba | Data di creazi                                      | ione 02.09.2019 1<br>Status<br>Parar                    | L5:08:46 Autore<br>netro evento<br>Divisa: EUR<br>ero di offerenti 2 Num<br>ecipazione | SMECOO1 SMECOO              | 1 Numero di offeren |
|                                                             | Numero 75                           | 000000820 Nome Test<br>mazioni appalto<br>ne<br>Nome: Tes<br>fferte e assegnazioni<br>Chiudere<br>mpo residuo 0 Giorni 00:00:00<br>Attività offerente Cont<br>Dettagli Restituire offerta<br>Numero offerta<br>8000001401 | t Tipo<br>Offerenti<br>st<br>fr. offerte<br>Stato Offerta<br>Presentato/a | Beauty Contest S<br>Appunti e al legati<br>Nome dell'appai<br>Attività per offerta specifica<br>Nome impresa<br>NTT DATA ITALIA S | Approvazione                                         | Data di creazi<br>Tracking S<br>eauty Contest Stato | ione 02.09.2019 1<br>Status<br>Parar<br>Pubblicato Nume | L5:08:46 Autore                                                                        | SMECOO1 SMECOO              | 1 Numero di offeren |

#### Accettare le offerte – Avvallo economico

|                                                                               | Offerte e assegnazioni          |                     |                                                                                                   |                                                                                      |                    |                           |                            |                                                                                                    |
|-------------------------------------------------------------------------------|---------------------------------|---------------------|---------------------------------------------------------------------------------------------------|--------------------------------------------------------------------------------------|--------------------|---------------------------|----------------------------|----------------------------------------------------------------------------------------------------|
|                                                                               | 🗘 Chiudere                      |                     |                                                                                                   |                                                                                      |                    |                           |                            |                                                                                                    |
|                                                                               | Tempo residuo 0 Giorni 00:00:00 | )                   | Nome dell'appalto Test                                                                            | Tipo Beauty Contest                                                                  | Stato Pubblicato   | Numero di offerenti 2     | Numero dell'appalto 750000 | 0820                                                                                                    |
|                                                                               | Attività offerente C            | onfr. offerte Attiv | vità per offerta specifica                                                                        |                                                                                      |                    |                           |                            |                                                                                                    |
|                                                                               | Dettagli Restituire offerta     | 1                   |                                                                                                   |                                                                                      |                    |                           |                            |                                                                                                    |
|                                                                               | Numero offerta                  | Stato Offerta       | Nome impresa                                                                                      | Nome offerente                                                                       | Intenzion          | e di partecipazione       | Versione offerta           | Data dell'ultima modifica                                                                                                    |
| -                                                                             | 8000001401                      | Presentato/a        | NTT DATA ITALIA S.P.A.                                                                            |                                                                                      | ۲                  |                           | 2                          | 29.10.2019                                                                                                    |
|                                                                               | 8000001371                      | Presentato/a        | IBM ITALIA S.P.A.                                                                                 |                                                                                      | ۹                  |                           |                            | 25.10.2019                                                                                                    |
| Richiesta di conferma<br>L'apertura dell'offerta conce<br>valutazione tecnica | Cluderà la fase di              |                     | Visualizzare offerta: 2<br>Claborare C C C C C C C C C C C C C C C C C C C                        | 3000001401<br>Controllare Chiudere<br>Nome dell'appalto Test                         | Stato Presentato/a | Offerente NTT DATA ITALIA | S.P.A. Valore totale C     | ),00 EUR Numero dell'appalto 750                                                                                                    |
| valutazione tecnica.                                                          |                                 |                     | Informazioni ap                                                                                   | palto Note e allegati                                                                | Tracking           |                           |                            |                                                                                                    |
|                                                                               | OK Interrompere                 |                     | ✓ Dati di base Informazioni di contatto Nome del fornitore: Nome dell'interlocutore: E-Mail: Fax: | dell'offerente<br>NTT DATA ITALIA S.P.A.<br>Anna Altukova<br>anna.altukova@gmail.com |                    |                           |                            | Informazioni sull'offerta<br>Data ult. modifica: 29.10.2<br>Autore ultima modifica: CONTE<br>Data di creazione: 25.10.2<br>Autore: Anna A |

Dal tab Attività offerente, cliccare sul numero identificativo dell'offerta per visualizzarla. Automaticamente, il sistema chiede conferma dell'operazione: l'apertura dell'offerta concluderà la fase di valutazione tecnica.

Cliccare sul pulsante OK nel popup per proseguire.

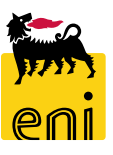

#### Accettare le offerte – Avvallo economico

| Visualizzare offerta: 8000001401                                                                                                    |
|----------------------------------------------------------------------------------------------------|
| PElaborare Controllare Chiudere                                                                                                    |
| Nume o 8000001401 Nome dell'appalto Test Stato Presentato/a Offerente NTT DATA ITALIA S.P.A. Valore totale 0,00 EUR Numero dell'appalto 7500000820 |
| nformazioni appalto Note e allegati Tracking                                                                                                    |
| ▼ Dati di base                                                                                                    |
| Informazioni di contatto dell'offerente Informazioni sull'offerta                                                                                  |
| Iome del fornitore: NTT DATA ITALIA S.P.A. Data ult. modifica: 29.10.2019 12:05:12 CET                                                             |
| Nome dell'interlocutore: Anna Altukova Autore ultima modifica: CONTECH01 CONTECH01                                                                 |
| Fax: Autore: Anna Altukova                                                                                                    |
| Telefono: 02465465654                                                                                                    |
|                                                                                                    |
|                                                                                                    |
|                                                                                                    |
| Visualizzare solam. Visualizzare solam. Controllare Chiudere Rifiutare 🖌 Avallo Economico                                                          |
| Numero 8000001401 Nome dell'appalto Test Stato Presentato/a Offerente NTT DATA ITALIA S.P.A. Valore totale 0,00 EUR Numero dell'appalto 7500000820 |
| Informazioni appalto Note e allegati Tracking                                                                                                    |
| ▼ Dati di base                                                                                                    |
| Informazioni di contatto dell'offerente Informazioni sull'offerta                                                                                  |
| Nome del fornitore: NTT DATA ITALIA S.P.A. Data ult. modifica: 29.10.2019 12:05:12 CET                                                             |
| Nome dell'interlocutore: Anna Altukova Autore ultima modifica: CONTECH01 CONTECH01                                                                 |
| E-Mail: anna.altukova@gmail.com Data di creazione: 25.10.2019 11:34:30 CET                                                                         |
| Fax: Autore: Anna Altukova                                                                                                    |
| Telefono: 02465465654                                                                                                    |

Accedere in modifica sull'offerta utilizzando il pulsante Elaborare. Una volta visualizzati tutti i dettagli economici, cliccare su Avvallo Economico per dare il benestare (oppure cliccare sul pulsante Rifiutare per non avvallare).

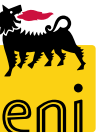

#### Annullare l'avvallo economico delle offerte

| Elaborare offerta: 8000001401                                                                                                    |                                                                                                    |
|----------------------------------------------------------------------------------------------------|----------------------------------------------------------------------------------------------------|
| Plaborare Chiudere                                                                                                    |                                                                                                    |
| Nume o 8000001401 Nome dell'appalto Test Sta                                                                                                    | to Presentato/a Offerente NTT DATA ITALIA S.P.A. Valore totale 0,00 EUR Numero dell'appalto 7500000820                                                                                                    |
| nformazioni appalto Note e allegati Tra                                                                                                    | acking                                                                                                    |
| <ul> <li>✓ Dati di base</li> <li>Informazioni di contatto dell'offerente</li> <li>Bome del fornitore: NTT DATA ITALIA S.P.A.</li> <li>Nome dell'interlocutore: Anna Altukova</li> <li>E-Mail: anna.altukova@gmail.com</li> <li>Fax:</li> <li>Telefono: 02465465654</li> </ul> | Elaborare offerta: 8000001401       Doto ult modifiest 20 10 2010 12:05:12 CET         Visualizzare solam.       Controllare       Chiudere         Xumero 8000001401       Nome dell'appalto Test       Stato Presentato/a         Offerente NTT DATA ITALIA S.P.A.       Valore totale       0,00 EUR       Numero dell'appalto 750000820                                                                                                    |
|                                                                                                    | Add the sended of the sended of the sen |

Dopo l'avvallo economico, il richiedente ha la sola possibilità di annullarlo selezionando il pulsante Annulla Avvallo Economico. È possibile modificare la propria decisione finché il tecnico non inizia la valutazione economica.

Le offerte avvallate economicamente dal richiedente saranno sottoposte alla valutazione economica da parte del tecnico.

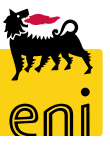

#### Abilitare la creazione dell'ordine

Il tecnico sceglierà l'offerta economica vincente tra quelle avvallate economicamente che a quel punto dovrà essere sottoposta all'accettazione finale da parte dell'approvatore.

| Visualizzare appalto: 7500000820                                   |                               |                 |                                       |                        |                                                |                            |
|--------------------------------------------------------------------|-------------------------------|-----------------|---------------------------------------|------------------------|------------------------------------------------|----------------------------|
| Chiudere Controllare Offerte e assegnazioni ✓Abilita Creazione OdL |                               |                 |                                       |                        |                                                |                            |
| Numero 750000820 Nome                                              | Test Tipo Beauty Contest      | tato Pubblicato | Data di creazione 02.09.2019 15:08:46 | Autore SMECO01 SMECO01 | lumero di offerenti 2                          |                            |
| Informazioni appalto                                               | Offerenti Appunti e allegati  | Approvazione    | Tracking Status                       |                        |                                                |                            |
| Identificazione                                                    |                               |                 | Parametro eve                         | nto                    | Richiesta di conferm                           | 1a 🗌                       |
| Nome:                                                              | Test                          |                 | Divi                                  | sa: EUR                | L'operazione terminerà                         | il contest! Si desidera    |
| Tipo:                                                              | Beauty Contest                |                 | * Valore previs                       | to: 10,00 EUR          | continuare? Verrà invia                        | ta una mail di notifica ai |
| Categoria prodotto:                                                | BB01AA25 CASING IN ACCIAIO AL |                 |                                       |                        | fornitori la cui offerta non risulta vincente. |                            |
|                                                                    |                               |                 |                                       |                        |                                                |                            |
|                                                                    |                               |                 |                                       |                        |                                                |                            |
|                                                                    |                               | L               |                                       |                        | 1                                              | OK Interrompere            |
|                                                                    |                               |                 |                                       |                        | ·                                              |                            |

Il richiedente dovrà cliccare sul pulsante Abilita Creazione OdL e confermare il popup cliccando su OK; il sistema invierà notifica agli offerenti perdenti.

Si potrà procedere pertanto alla creazione manuale dell'ordine derivante dal beauty contest su SAP IESS.

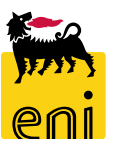

#### Uscire dal servizio

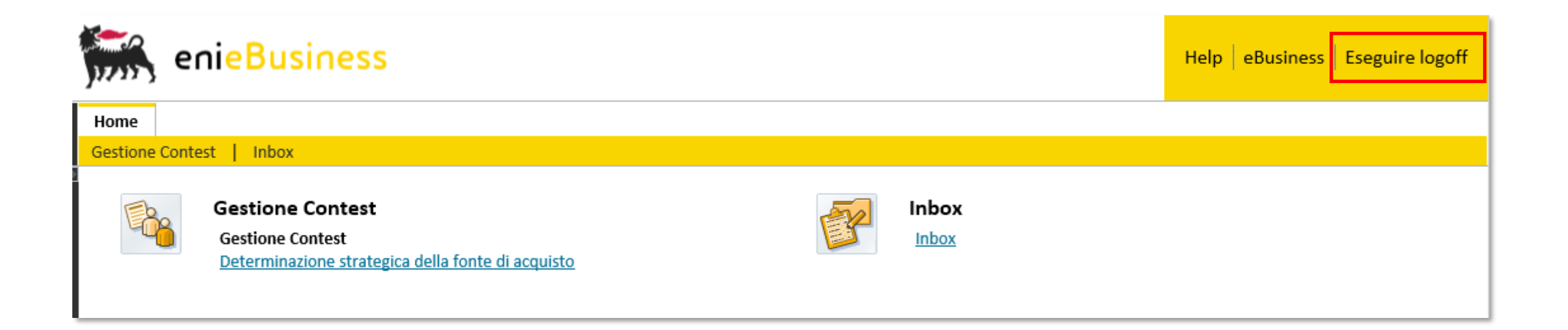

Per uscire dal servizio e-Business, cliccare sul pulsante Eseguire logoff presente in alto della schermata.

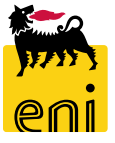

Per richiesta di informazioni o di supporto è possibile rivolgersi al Contact Center dei Servizi e-Business Eni, disponibile sia telefonicamente che via e-mail.

I riferimenti e le fasce orarie di disponibilità del Contact Center sono pubblicati sul portale del Servizio.

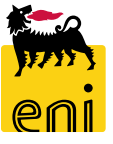

# I contenuti di questo manuale sono intesi per finalità unicamente informativa e per la consultazione privata.

È vietata la riproduzione per finalità commerciali.

Per i Copyright e Trademark si rimanda al Portale del Servizio.

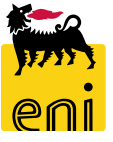